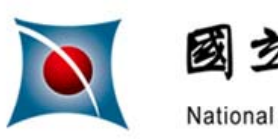

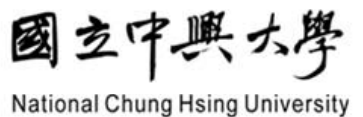

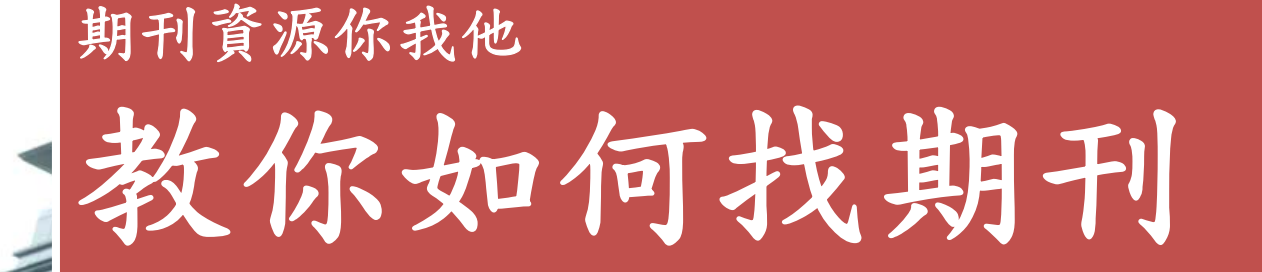

主講者:圖書館參考組 李麗美 Tel: 04-22840290 \* 140、142 E-mail : leemei@nchu.edu.tw

National Chung Hsing University

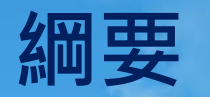

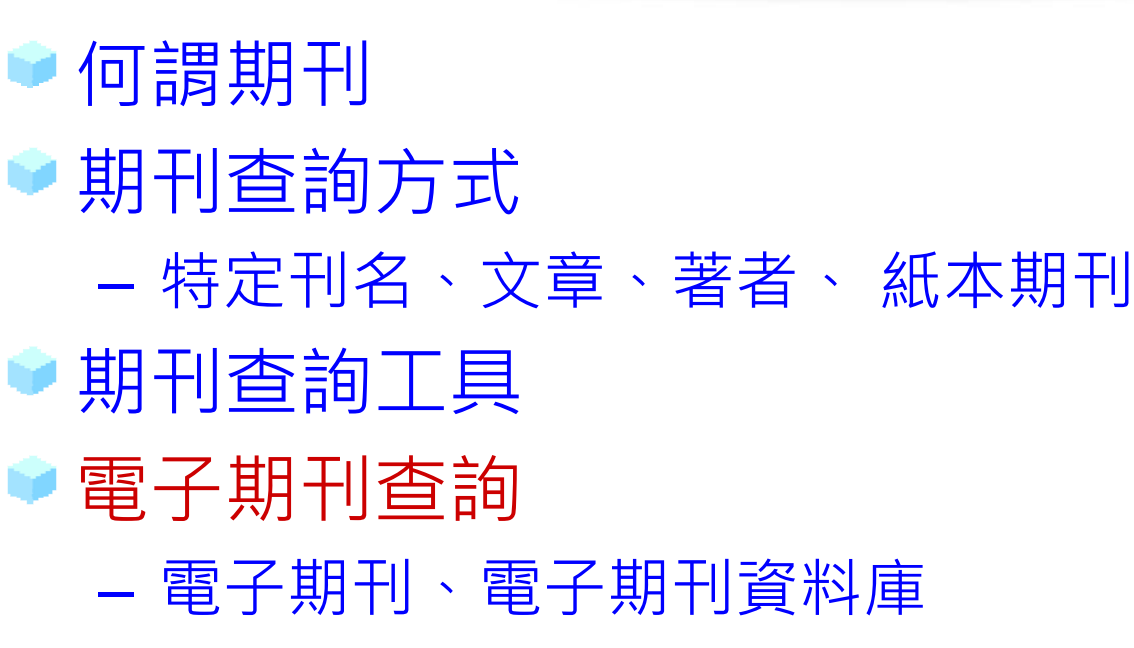

- 常用電子期刊資料庫
- 🖻 館外資源查詢
  - 期刊聯合目錄、Google Scholar
  - 館際合作: NDDS、RapidILL

www.nchu.edu.tw

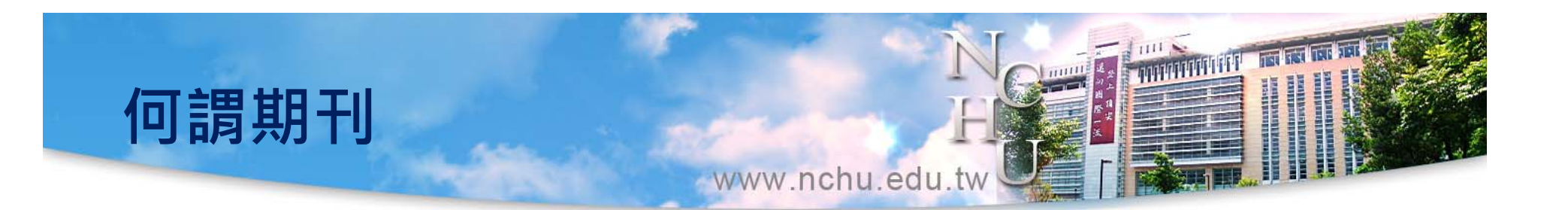

- ◎ 定義: periodical,這是從 period(周期)衍生 出來的名詞,意思是**周期性的出版物**。
- ISO的定義:定期的或以宣布的期限出版,或準備 無限期的出版下去的一種連續出版物。
- ●種類:在期刊大家庭中,成員眾多,形態各異,如 雜誌、學術期刊、企業內刊、政府公報、政府統計
   ●特性:出版快、傳播遠、內容精煉、形式靈活。

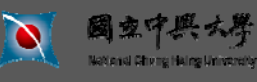

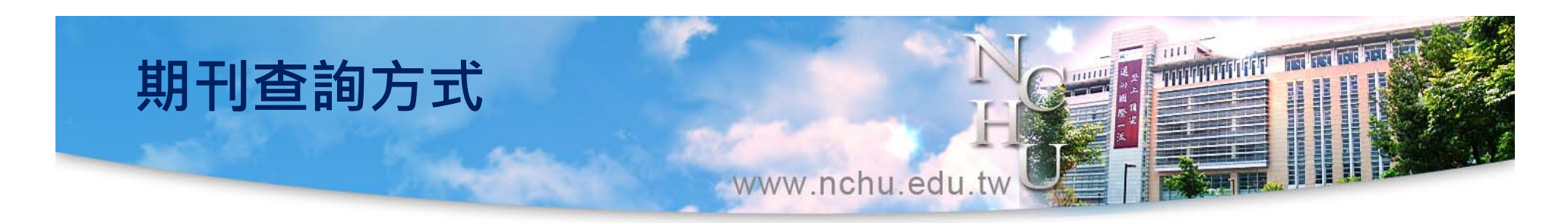

▶ 刊名杳詢 可輸入部分或完整刊名 ● 主題瀏覽 可選擇特定主題瀏覽期刊 ● 其他查尋方式 依出版者或收錄的資料庫名稱瀏覽期刊; 或以期刊刊名、主題、出版者、ISSN等條件 作單獨或組合查詢。

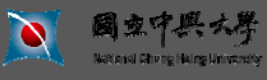

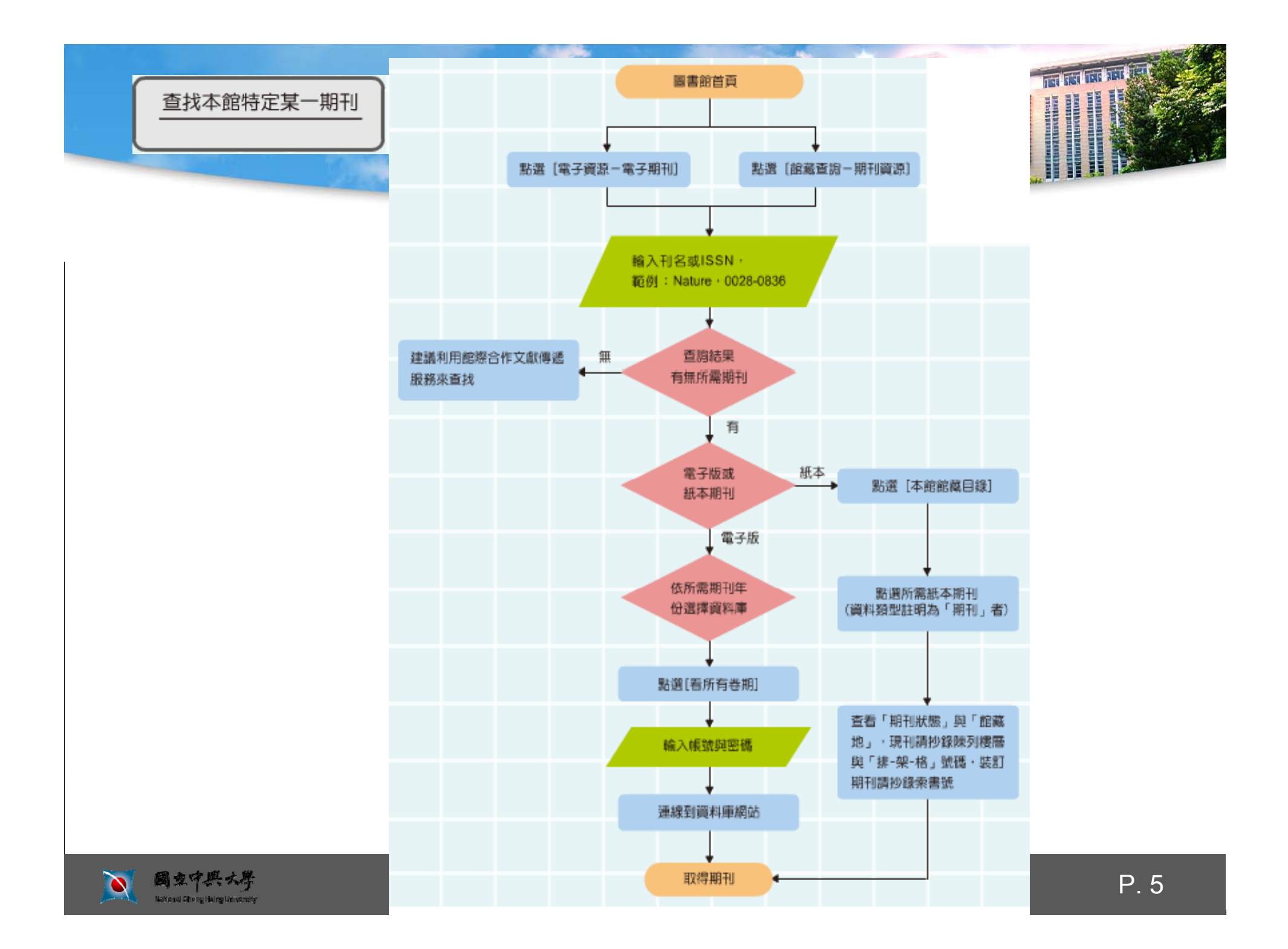

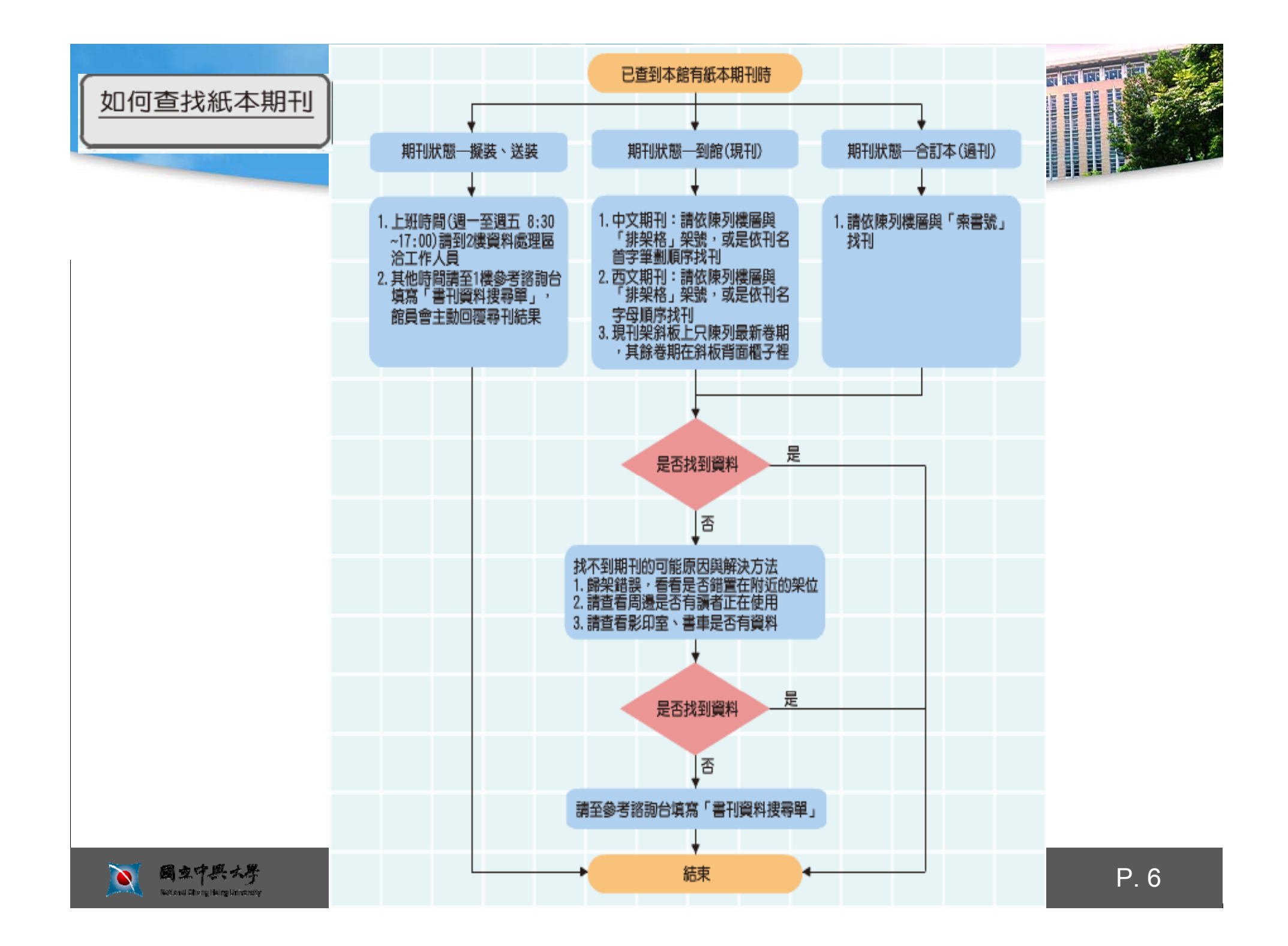

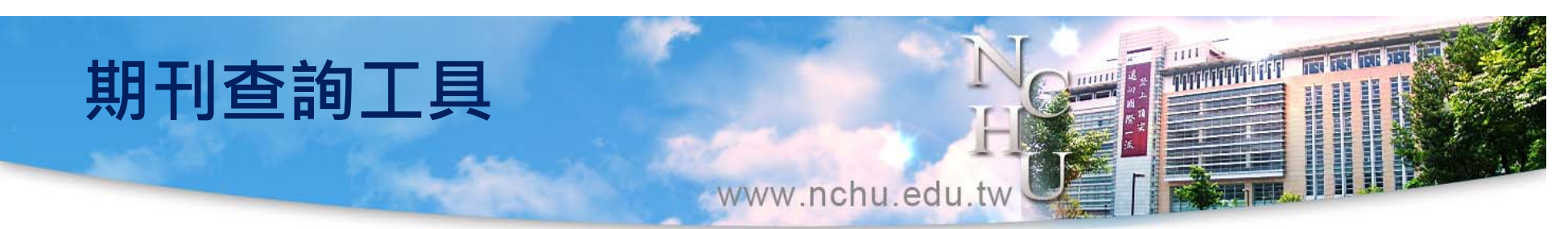

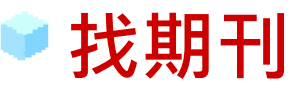

- 本館館藏: 圖書館首頁→館藏查詢系統→本館館藏
- 聯合目錄:
  - 全國期刊聯合目錄資料庫
  - <u>CONCERT</u> 電子期刊聯合目錄
  - 各國聯合目錄
- 資料庫: 圖書館首頁→電子資源→電子資料庫 (索摘型資源)
  - <u>臺灣期刊論文索引系統</u> (查找單篇文章)
  - WOS · JCR
  - **備註**:「電子期刊」、「電子資料庫」、「電子書資料庫」等資 源均整合在同一平台「<u>電子資源系統</u>」

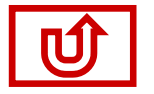

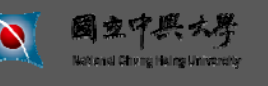

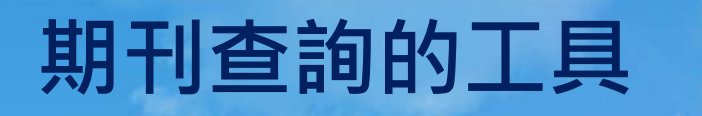

## ● 校外使用電子期刊

- 在校內外使用「電子期刊」、「電子資料庫」、「電子 書資料庫」、「電子書」(含資料庫)、「整合查詢系統」,除特定資源外,均無須任何網路連線設定。

www.nchu.edu.tw

- 但在校外使用特定資料庫時,則須做網路連線設定:如 四庫全書內聯網版3.0版:在校外使用時,請參考特 定資源校外使用設定。
- 本館館藏資源已連結 Google Scholar,使用者透過檢 索結果之Findit@NTHU 連結,即可直接取得本館所有 購置之電子期刊

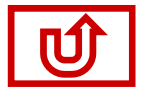

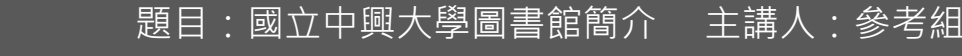

www.nchu.edu.tw

#### ※以cell查找館藏期刊

| ▶ 國立中興 | 興大學圖書館      | 館藏查詢系統<br>NCHU Library WebPAC |        | 25       |           |
|--------|-------------|-------------------------------|--------|----------|-----------|
| ● 全部館藏 | の期刊館藏       | ◎ 教授指定用書                      | ◎ 學位論文 | • 特色館藏   | ◎ 新書通報    |
| 簡易查詢 道 | 皆查詢    查詢結果 | 本次查詢歷史                        | 我的查詢歷史 | . 因此我的書車 | 個人借閱狀況/續借 |

| 查詢欄位:                                                             | cell 確定                                                                                                    | 快速連結                                                                                                  |
|-------------------------------------------------------------------|----------------------------------------------------------------------------------------------------|----------------------------------------------------------------------------------------------------|
| 書刊名關鍵字<br>書刊名瀏覽<br>作者關鍵字<br>作者瀏覽<br>出版者關鍵字<br>關鍵字<br>又<br>選擇資料類型: | 查詢範例說明:<br>書刊名關鍵字<br>1.輸入完整書刊名或部份名稱<br>例如:可輸入「生物催化暨生質能源國際研討會論文集」或「生質能<br>源」。<br>2.切截查詢<br>加万確定完整名稱式字詞之單複數形、詞能穩化、式具有相同字相之字                                                                    | <ul> <li>電子資源</li> <li>電子期刊</li> <li>電子資料庫</li> <li>電子書資料庫</li> <li>本校電子學位論文</li> <li>服務項目</li> </ul> |
| 全部館藏資料<br><u>国吉貞料</u><br>期刊資料<br>奥位論立<br>視聽資料<br>電子書<br>電子期刊      | 」如小確定元瑩石柄或子詞之単複數形、詞想要花、或具有相向子做之子<br>詞、可使用「*」符號查詢;「*」符號可使用在關鍵字的前、中、後等任何位<br>置。<br>例如:輸入「gene*」亦可查得「genes」、「general」、<br>「generation」等。<br>3. 布林邏輯運算<br>如果您有多個關鍵字亦可利用AND、OR、NOT作布林邏輯運算。<br>例如: | 書刊資料薦購<br>全國文獻傳遞服務系統<br>(NDDS)<br>國際快速文獻傳遞服務<br>(RAPIDILL)<br>新書通報                                    |
|                                                                   | 輸入「生質能源 AND 論文集」<br>「生質能源 OR 緑色能源」<br>「生質能源 NOT 緑色能源」                                                                                                    | 聯合目錄           全國圖書書目資訊網<br>(NBINet)           室鷗REAL館藏整合查詢           中區13校圖書館聯合目錄                    |

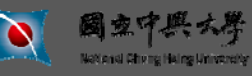

題目:國立中興大學圖書館簡介 主講人:參考組

WHIMPIER IN IN

www.nchu.edu.tw

THEFT

TAT

#### ※依期刊的架位查找館藏的紙本期刊

| $\mathbf{i}$         | 國立中興大學圖書館                                                                                                  | 官 館藏查詢系統<br>NCHU Library WebPA                                                            | .c              |                       |                                     | 1      |               |            |
|----------------------|----------------------------------------------------------------------------------------------------|-------------------------------------------------------------------------------------------|-----------------|-----------------------|-------------------------------------|--------|---------------|------------|
| 141                  | 全部館藏 期刊館藏                                                                                                  | 教授指定用書                                                                                    | 學               | 位論文                   | 特色館藏                                | 0      | 新書通報          |            |
| 間易                   | -<br>                                                                                                    | 吉果 本次查詢歷5                                                                                 | 史               | 我的查詢歷                 | 史 初的書具                              | 1      | 個人借閱狀況/       | 續借         |
|                      | 修正査約                                                                                                    | 全遷   取消遷擇   檢尋                                                                            | 所遷紀錄            | 儲存/e-m                | ail   加入我的書車                        | Alert  |               |            |
| 已 <del>錄</del><br>超過 | 31 - 60 of 189 筆 (最多可<br>10000 筆資料請使用篩選                                                                    | [顯示及排序 10000<br>或 是修正查詢功能                                                                 | )筆資料)<br>來縮小查   | <b>[</b> 割結果]         | 跳至 #                                |        |               | 下一頁 🗋      |
| ŧ                    | <u>書刊名</u><br>↓ ↑                                                                                          | <b>作者/出版者</b><br>↓↓                                                                       | <b>出版年</b><br>↓ | <u>酸料資</u><br>型<br>↓↓ | <b>館藏地</b><br>(總冊數/已外<br>借)         | 索書號    | 鴨/期刊排架格<br>↓↓ | 相關連        |
|                      | Biochemistry and cell biology<br>= Biochimie et biologie<br>cellulaire.                                    | National Research<br>Council of Canada =<br>Conseil national des<br>recherches du Canada, | 1986            | 紙本期刊                  | <u>周書館(32/0)</u><br>理學院化學系(2/<br>0) |        |               | (lindit@NC |
| 2                    | Bone : [Elektronische<br>Ressource]. cell molecular<br>biology, pathophysiology,<br>treatment : official j | Elsevier Science.                                                                         | 1985            | 紙本期刊                  | 圖書館密集書庫(<br><u>20/0)</u>            | 3E-4-4 |               | (findit@NC |
|                      | in vitro cellular &                                                                                        | The Association,                                                                          | 1985            | 紙本期刊                  | <u> 周書館(14/0)</u>                   |        |               | (lindit@NC |

Ē

國軍軍長大學

National Chang Haing University

www.nchu.edu.tw

| <b>)</b> 國立四 | 中興大  | 學圖書館 | 館藏查詢系統<br>NCHU Library WebPAC |        |           |           |
|--------------|------|------|-------------------------------|--------|-----------|-----------|
| ○<br>全部館藏    | 0    | 期刊館藏 | 教授指定用書                        | 學位論文   | ○<br>特色館藏 | ◎ 新書通報    |
| 簡易查詢         | 進階查詢 | 查詢結果 | 本次查詢歷史                        | 我的查詢歷史 | 我的書車      | 個人借閱狀況/續借 |
|              |      | 1    | 11入我的書車                       |        | 儲存/Email  |           |

#### 記錄詳細檢視(若要預約館藏資料請點選[書在哪裡])

#### Findit@NCHU 我對本筆書目有意見要反應 選擇格式: 標準 引且 機讀

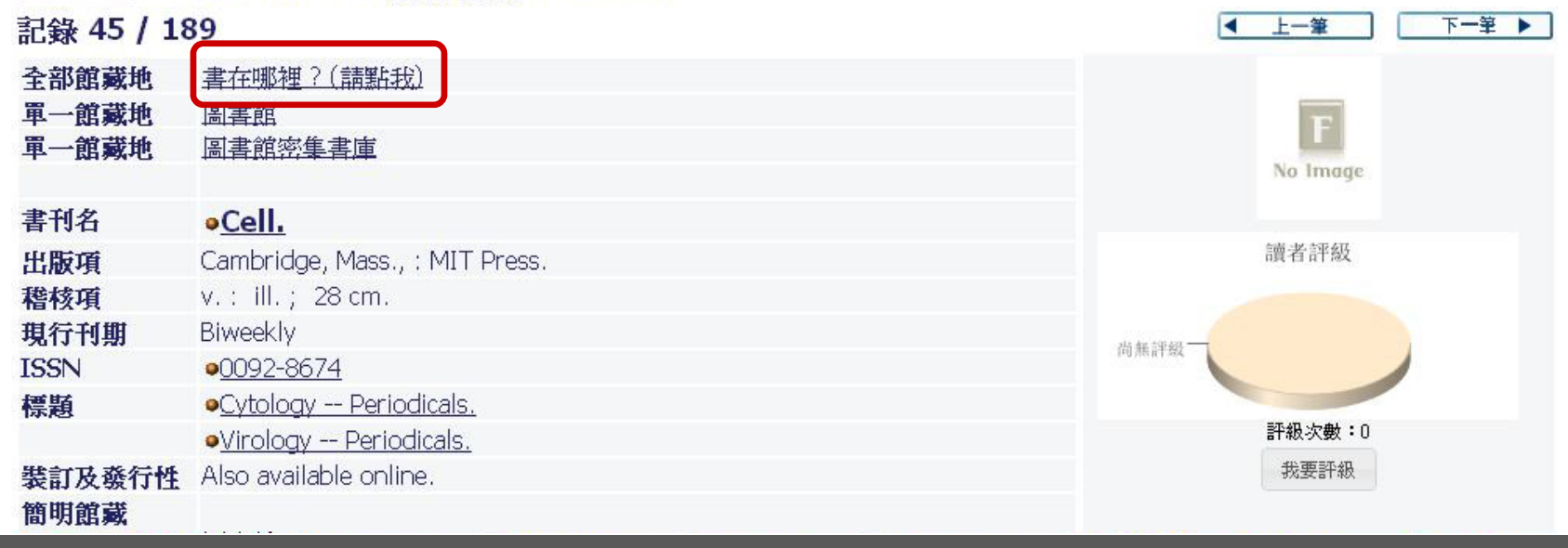

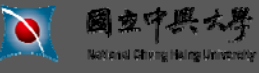

www.nchu.edu.tw

1111

mmmmmm

中區13校圖書館聯合目錄 | 全國圖書書目資訊網(NBInet) | 全國期刊聯合目錄資料庫

| 選    | 翠年 全部          | ▶ 選擇卷   | 期全部       |     | ✓ 選擇館幕    | <b>袤地</b> 全部 💌     | □隱藏已初 | 始借閱的餘               | 自藏                               | 確 定  |    |                    |
|------|----------------|---------|-----------|-----|-----------|--------------------|-------|---------------------|----------------------------------|------|----|--------------------|
| 日預約日 | 上一頁<br>登錄號     | 〕館藏地    | 典藏區域目     | 索書號 | 過刊索書<br>號 | 卷期                 |       | 狀態                  | 割期日                              | 預約人數 | 備註 | Find it at<br>NCHU |
|      | 5324325<br>810 | 圖書館密集書庫 | 2樓密集書庫-期刊 |     |           | v.143:no.7(201012) |       | 特殊典<br>藏(閉架)<br>管理) | 持殊典<br>威(閉架<br>管理)               |      | (  | Findit@NCHU        |
|      | 5324325<br>800 | 圖書館密集書庫 | 2樓密集書庫-期刊 |     |           | v.143:no.6(201012) |       | 特殊典<br>藏(閉架)<br>管理) | ₩<br>●<br>●<br>●<br>●<br>●<br>単) |      | (  | Findit@NCHU        |
|      | 5324325<br>750 | 圖書館密集書庫 | 2樓密集書庫-期刊 |     |           | v.143:no.5(201011) |       | 特殊典<br>藏(閉架)<br>管理) | 持殊典<br>煎(閉架<br>管理)               |      | (  | Findit@NCHU        |
|      | 5324325<br>740 | 圖書館密集書庫 | 2樓密集書庫-期刊 |     |           | v.143:no.4(201011) |       | 特殊典<br>藏(閉架)<br>管理) | ▶殊典<br>煎(閉架<br>管理)               |      | (  | Findit@NCHU        |
|      | 5324325<br>790 | 圖書館密集書庫 | 2樓密集書庫-期刊 |     |           | v,143:no.3(201010) |       | 特殊典<br>藏(閉架)<br>管理) | 持殊典<br>威閉架<br>管理)                |      | (  | Findit@NCHU        |
|      | 5324325<br>720 | 圖書館密集書庫 | 2樓密集書庫-期刊 |     |           | v.143:no.2(201010) |       | 特殊典<br>藏(閉架)<br>管理) | 持殊典<br>∞(閉架<br>管理)               |      | (  | Findit@NCHU        |
|      | 5324325<br>710 | 圖書館密集書庫 | 2樓密集書庫-期刊 | )   |           | v.143:no.1(201010) |       | 特殊典<br>藏(閉架)<br>管理) | 持殊典<br>威(閉架<br>管理)               |      | (  | Findit@NCHU        |

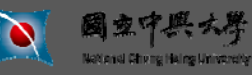

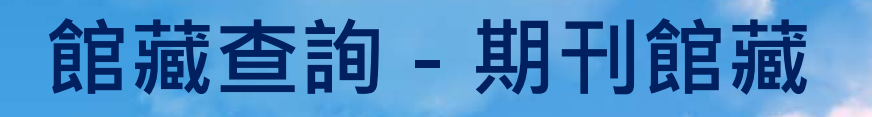

www.nchu.edu.tw

當年過期期刊

▶借閱狀態

### 現刊

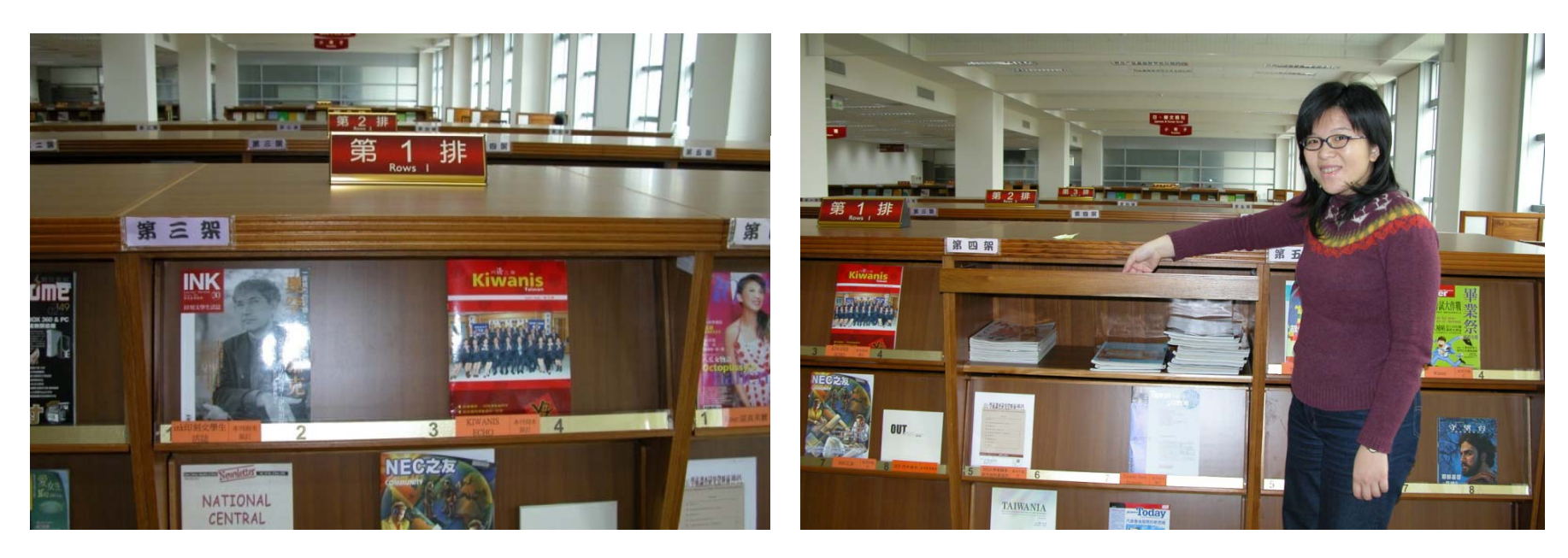

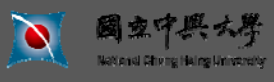

題目:國立中興大學圖書館簡介 主講人:參考組

MINIMUM IN ISSUE

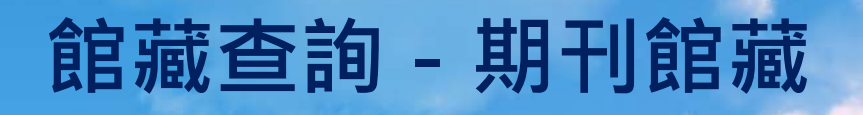

www.nchu.edu.tw

▶ 借閱狀態

期刊合訂本

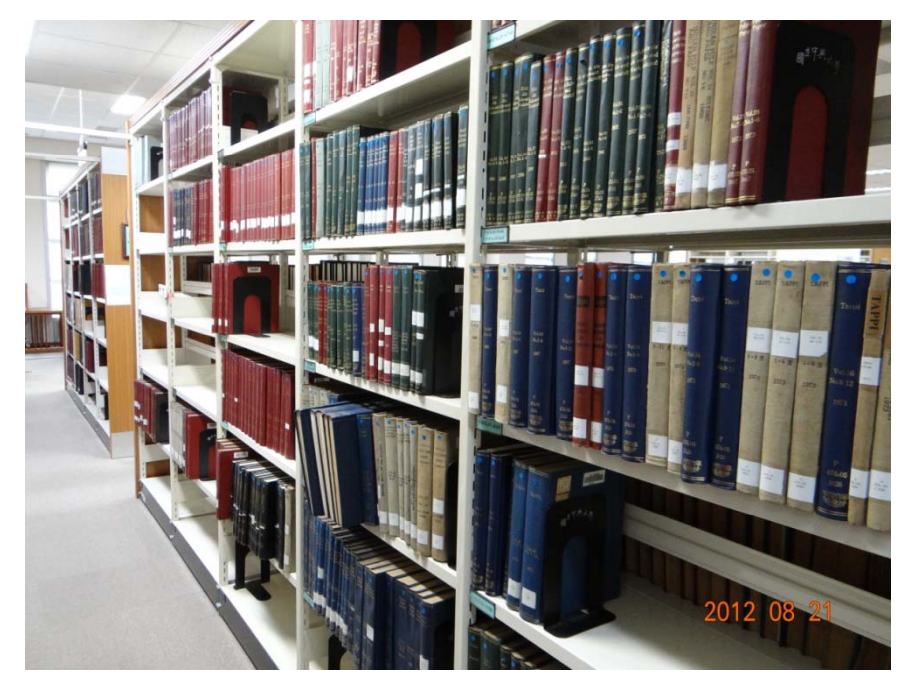

## 特殊典藏(閉架管理)

minimit ist.

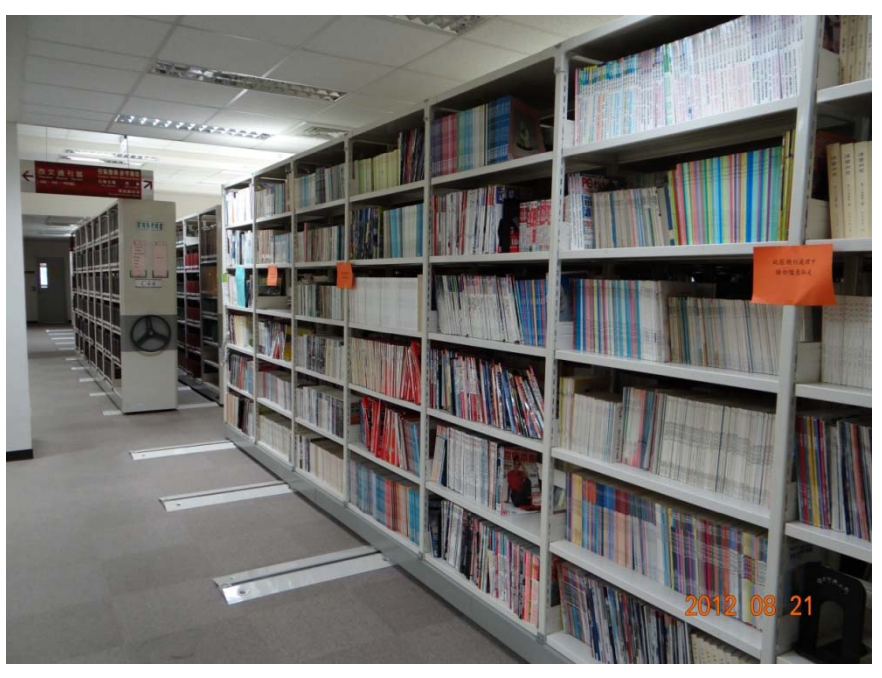

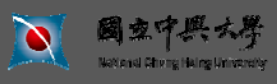

## www.nchu.edu.tw 》

| <u>19</u> Г     | Biotechnology and applied biochemistry.                                      | Published for the<br>International Union of<br>Biochemistry by Academic<br>Press,        | 1986       | 紙本期刊                  | <u>圖書館( 22/ 0)</u> |       | Findit@  |
|-----------------|------------------------------------------------------------------------------|------------------------------------------------------------------------------------------|------------|-----------------------|--------------------|-------|----------|
| <u>20</u> 🗆     | Biotechnology progress.                                                      | American Institute of<br>Chemical Engineers,                                             | 1985       | 紙本期刊                  | <u> </u>           |       | Findit@I |
| <u>21</u> 🗆     | Applied microbiology and biotechnology.                                      | Springer International,                                                                  | 1984       | 紙本期刊                  | <u> </u>           |       | Findit@I |
| <u>22</u> 🗖     | Critical reviews in biotechnology.                                           | CRC Press,                                                                               | 1983       | 紙本期刊                  | <u> 周書館(9/0)</u>   |       | Findit@I |
| <u>23</u> 🗆     | American biotechnology laboratory.                                           | International Scientific<br>Communications,                                              | 1983       | 紙本期刊                  | <u> 周書館(2/0)</u>   |       | Findit@I |
| <u>24</u> 🗆     | Biotechnology advances.                                                      | Pergamon Press,                                                                          | 1983       | 紙本期刊                  | <u> </u>           |       | Findit@I |
| <u>25</u> 🗆     | Trends in biotechnology.                                                     | Elsevier Science Publishers,                                                             | 1983       | 紙本期刊                  | <u> </u>           |       | Findit@I |
| <u>26</u> 🗆     | Bio/technology.                                                              | Nature Pub. Co.,                                                                         | 1983       | 紙本期刊                  | <u> 周書館(29/0)</u>  |       | Findit@I |
| <u>27</u> 🗖     | Journal of applied biochemistry.                                             | Published for the<br>International Union of<br>Biochemistry by Academic<br>Press [etc.]. | 1979       | 紙本期刊                  | <u>圖書館( 7/ 0)</u>  |       | Findit@  |
| <u>28</u> 🗆     | Biotechnology letters.                                                       | Science and Technology<br>Letters,                                                       | 1979       | 紙本期刊                  | <u> </u>           |       | Findit@  |
| <u>29</u> 🗆     | Biotechnology and bioengineering.                                            | Wiley [etc.].                                                                            | 1962       | 紙本期刊                  | <u> </u>           |       | Findit@I |
| <u>30</u> E     | Journal of biochemical and<br>microbiological technology and<br>engineering. | Interscience.                                                                            | 1959       | 紙本期刊                  | <u> 圖書館( 3/ 0)</u> |       | Findit@I |
| 您可<br>WTL<br>選擇 | □以修正査詢:<br>=(biotechnology)<br>診資料型態:                                        | ]                                                                                        |            |                       |                    | 【 上一頁 | -7       |
| 電子!             | 期刊 _ 11 11 11 11 11 11 11 11 11 11 11 11 1                                   |                                                                                          |            |                       |                    |       |          |
|                 |                                                                              | © 2010中興大學圖書館 圖書                                                                         | 射館部 詞専線 Ti | el : (04)22840291 Fax | x : (04)22873454   |       |          |

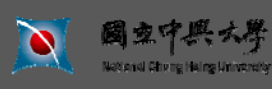

A STREET

www.nchu.edu.tw

| ※或者修正查詢,查找                                                                                                    | 館藏內的電子                                                                                 | ·期刊,         | 以便找         |                         |           | 出  <br>  |
|----------------------------------------------------------------------------------------------------|----------------------------------------------------------------------------------------|--------------|-------------|-------------------------|-----------|----------|
| <b>國立中興大學圖書館</b><br>NCH                                                                                                    | 或查詢系統<br>U Library WebPAC                                                              |              |             | 8                       |           |          |
| 全部館藏 期刊館藏 2                                                                                                    | 教授指定用書 學位論                                                                             | 文            | 特色館藏        | ◎ 新書通報                  |           |          |
| 簡易查詢 進階查詢 查詢                                                                                                    |                                                                                        | ŧ I          | 我的查詢歷史      | 我的書車                    | 個人借閱狀況/   | 續借       |
|                                                                                                    | 全遷   取消遷擇   檢                                                                          | <b>視所遷紀錄</b> | 儲存/e-mail   | 加入我的書車                  | Alert     |          |
| 查詢結果 題名關鍵字= biotechnology<br>紀錄 1 - 30 of 86 筆 (最多可顯示及排<br>(超過 10000 筆資料請使用 <mark>篩選</mark> 或 是修                                           | ;目前排序方式:年代降约<br>序 10000筆資料)<br>修正查詢功能來縮小查詢線                                            | 幕<br>結果)     | 跳至 #        |                         | 【 上一頁     | 夏一不      |
| # <u>#114</u>                                                                                                    |                                                                                        |              | <u>資料類型</u> | <b>舘蔵地</b><br>(總冊數/已外借) | 索書號/期刊排架格 | 相關       |
| 1 ☐ Journal of Animal Science and<br>Biotechnology                                                                                         | + *                                                                                    |              | 電子期刊        |                         | + +       | Findit@h |
| 2 □ International Journal for Biotechnology<br>and Molecular Biology Research<br>(IJBMBR)                                                  | ,                                                                                      |              | 電子期刊        |                         |           | Findit@N |
| 3 ☐ Advances in Bioscience and<br>Biotechnology                                                                                            | Scientific Research<br>Publishing                                                      |              | 電子期刊        |                         |           | Findit@N |
| 4 	☐ Banat's Journal of Biotechnology                                                                                                    | Banat's University of<br>Agricultural Sciences and<br>Veterinary Medicine<br>Timisoara |              | 電子期刊        |                         |           | Findit@N |
| 5 Hrvatski Casopis za Prehrambenu<br>Tehnologiju Biotehnologiju i<br>Nutricionizam - Croatian Journal of                                   | Croatian Society of Food<br>Technologists,<br>Biotechnologists and<br>Nutritionists    |              | 電子期刊        |                         |           | Findit@N |
| <ul> <li><u>6</u> □ Scientific Study &amp; Research. Chemistry<br/>&amp; Chemical Engineering,<br/>Biotechnology. Food Industry</li> </ul> | ,                                                                                      |              | 電子期刊        |                         |           | Findit@N |
| 國京中興大學<br>Natural Story Harge University                                                                                                   | 題目:國立中興ス                                                                               | 大學圖書館        | 官簡介<br>三    | <br>主講人:參考約             | <br>徂     | P. 16    |

www.nchu.edu.tw

| ※進入期                                     | 刊詳細書目                                                                                       | ,點選電子                                              | 資源                                                                                                    |                                                                                              | <mark>圖書館 │ 使用說明</mark> │ E<br>目前為訪客身分登入,所在資料庫                                 | inglish   讀者意見   登出<br>:: <b>電子期刊</b> 個人化服務請按下右上角的臺 |
|------------------------------------------|---------------------------------------------------------------------------------------------|----------------------------------------------------|----------------------------------------------------------------------------------------------------|----------------------------------------------------------------------------------------------|--------------------------------------------------------------------------------|-----------------------------------------------------|
| ) 國立中                                    | 中興大學圖書館                                                                                     | 館藏查詢系統<br> NCHU Library WebPAC                     |                                                                                                    |                                                                                              |                                                                                |                                                     |
| ●<br>全部館藏                                | ◎期刊館藏                                                                                       | ◎ 教授指定用書                                           | 學位論文                                                                                                    | ©<br>特色館藏                                                                                    | 新書通報                                                                           |                                                     |
| 簡易查詢                                     | 進階查詢                                                                                        | 查詢結果                                               | 本次查詢歷史                                                                                                    | 我的查詢歷史                                                                                       | 我的書車                                                                           | 個人借閱狀況/續借                                           |
| 記錄詳細檢硯(<br>Findtr@NCHU 我對本筆<br>記錄 3 / 86 | 【若要預約館藏資料<br><sup>筆書目有意見要反應</sup> 選擇格                                                       | 加入我的書<br>" <mark>請點選[書在哪裡])</mark><br>各式: 標準 引用 機讀 | 車<br>③ 140.12<br>◎ 140.2<br>◎ 140.4<br>● 140.4<br>● 140. | 期刊 - External Liu<br>0.80.40:3210/sfxlcl41?u<br>立中興大學圖書<br>vances in Bioscience and          | ● ● ● ● ● ● ● ● ● ● ● ● ● ● ● ● ● ● ●                                          | xer = Z39         5] <b>L</b> - <b>¥ F</b> No Image |
| 書刊名<br>電子資源<br>出成項<br>ISSN<br>系統號        | Advances in Bioscie     Eindit@NCHU ;     Scientific Research Po <u>2156-8456</u> 002057117 | ublishing                                          | P <b>gy</b><br>年: [<br>收錄開就<br>備註:此<br>This is                                                                                                    | 計獲得争交 DOAl Director<br>巻: 期: 開<br>総 2010<br>為免費期刊資源,僅部分期刊提供<br>free e-Journal colleciton. Or | y of Open Access Journals<br>始頁: Go<br>特免費全交<br>ily some journals have free fu | 讀者評級<br>ultext.                                     |
| 選擇格式:標準 3                                | 11日 機讀                                                                                      |                                                    | 引用資訊<br>③ 査詢 期<br>延仲查<br>動<br>一<br>您可以<br>能感資語                                                                                                    | 肝影響指數(Impact Facto<br>在國立中與大學圖書館館藏<br>R:                                                     | or) 排名 <mark>SIA</mark> Go<br>查詢系統 Go                                          | ■ T 私(大阪・0                                          |

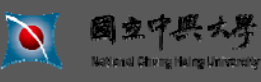

題目:國立中興大學圖書館簡介 主講人:參考組

P. 17

ANNAMAN IN INC.

#### www.nchu.edu.tw

#### ※依該期刊之刊期,取得全文資料

| Scientific R<br>Knowledge is po | esearch<br>wer                                                                                                    |  |  |  |  |  |  |
|---------------------------------|----------------------------------------------------------------------------------------------------|--|--|--|--|--|--|
| Home   Journa                   | s   Books   Proceedings   Conferences   News   About Us   Job Posting                                                               |  |  |  |  |  |  |
| E-mail:                         | Password: Login New User View Cart 🛒 Search Keyword, Title, Author, ISBN, ISSN search                                               |  |  |  |  |  |  |
| G About ABB                     | Home >> Journal >> Biomedical & Life Sciences>> ABB                                                                                 |  |  |  |  |  |  |
| ▶ Indexing                      | Advances in Riessiance and Rietschnele gu OPEN ROCESS                                                                               |  |  |  |  |  |  |
| Papers In Press                 | Advances in<br>Bioscience and                                                                                                    |  |  |  |  |  |  |
| View ABB Papers                 | Biotechnology ISSN Print: 2156-8456                                                                                                 |  |  |  |  |  |  |
| ▶ Aims & Scope                  | ISSN Online: 2156-8502                                                                                                    |  |  |  |  |  |  |
| Editorial Board                 | 🊥 Website: http://www.scirp.org/journal/abb Share: 🚹 🕲 间 🧔                                                                          |  |  |  |  |  |  |
| ► Authors' Guidelines           |                                                                                                    |  |  |  |  |  |  |
| Paper Submission                | 2012 Vol.3 No.1 Vol.3 No.2 Vol.3 No.3                                                                                               |  |  |  |  |  |  |
| Contact Us                      | 2011 Vol.2 No.1 Vol.2 No.2 Vol.2 No.3 Vol.2 No.4 Vol.2 No.5 Vol.2 No.6                                                              |  |  |  |  |  |  |
| Special Issues                  | 2010 Vol.1 No.1 Vol.1 No.2 Vol.1 No.3 Vol.1 No.4 Vol.1 No.5                                                                         |  |  |  |  |  |  |
| ▶ Open Special Issues           | Volume 03. Number 03 (June 2012)                                                                                                    |  |  |  |  |  |  |
| ► Call For Paper                | Cover page, Table of Contents and others: PDF (size: 2.86MB)                                                                        |  |  |  |  |  |  |
| Recommendation                  | Molecular dynamics simulations of a DNA photolyase protein: High-mobility and conformational changes                                |  |  |  |  |  |  |
| Recommend to Peers              | of the FAD molecule at low temperatures                                                                                             |  |  |  |  |  |  |
| ▶ Recommend to Library          | Kholmirzo Kholmurodov, Ermuhammad Dushanov, Kenji Yasuoka                                                                           |  |  |  |  |  |  |
| 🛛 Sales                         | Abstract   References Full Paper: PDF (Size: 1922KB), PP. 169-180, Pub. Date: 2012-06-19, Downloads: 80                             |  |  |  |  |  |  |
| Subscription                    | DOI: 10.4236/abb.2012.33025                                                                                                    |  |  |  |  |  |  |
| Most popular papers             | Non-vesicle-bound free microRNAs could enter cells and affect gene expression                                                       |  |  |  |  |  |  |
| 🛛 News                          | Gang Wang, Ka-Bik Lai, Bonnie Ching-Ha Kwa, Kai-Ming Chow, Philip Kam-Tao Li, Cheuk-Chun Szeto                                      |  |  |  |  |  |  |
| Invitation to C2C conference    | Abstract   References Full Paper: PDF (Size:611KB), PP.181-185, Pub. Date: 2012-06-19, Downloads: 45<br>DOI: 10.4236/abb.2012.33026 |  |  |  |  |  |  |
| Sponsors                        | Sulfotransferase 1A1 G638A polymorphism, cigarette smoking and bladder cancer risk in Taiwan                                        |  |  |  |  |  |  |
| Visits: 312404                  | Kun-Hung Shen, Chia-Chang Wu, Yuan-Hung Wang, Steven K. Huang, Thomas I. S. Hwang, Chung-Hsin Yeh,                                  |  |  |  |  |  |  |
| Downloads: 95506                | Guang-Dar Juang                                                                                                    |  |  |  |  |  |  |

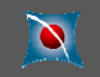

國立中興大學

Nextensi Chung Haing University

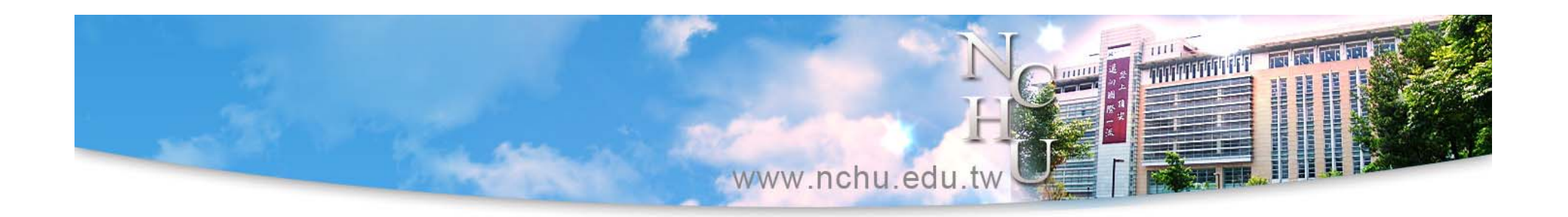

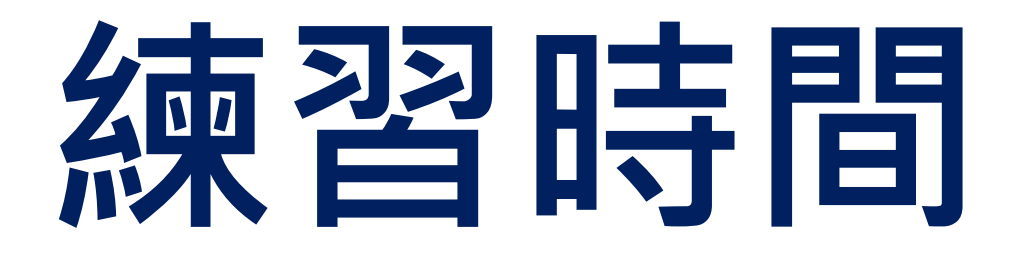

# 用【館藏查詢】查詢一本館內的紙本期刊1.寫下現刊架號及過刊架號2.看看它有沒有電子版的內容可看

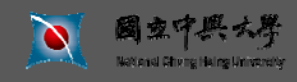

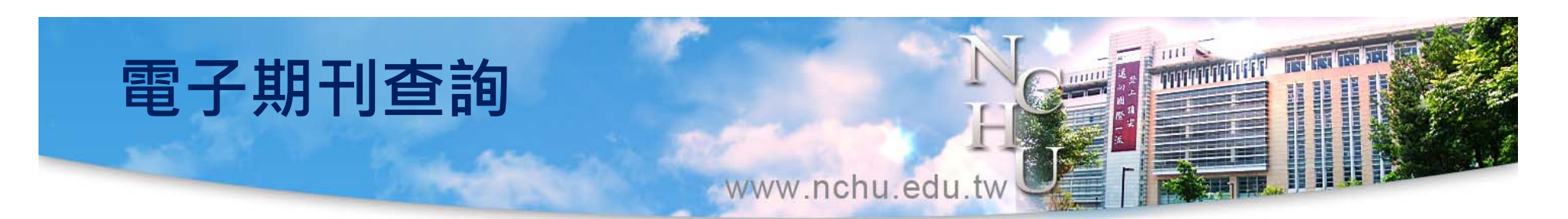

- ●1 <u>館藏查詢系統</u>(WebPAC)檢索
  - - 查詢欄位選擇「書刊名關鍵字」→資料類型選擇「期 刊館藏」或「電子期刊」→鍵入刊名關鍵字查詢,即可 查找該電子期刊→點擊該書目下的相關連結圖示,連結 至電子期刊系統(SFX)→選擇「取得全文」下之資源連 結(請先檢視資源連結下之收錄年代說明,是否涵蓋您 所要找的卷期)→即可閱讀該電子期刊。

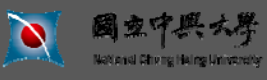

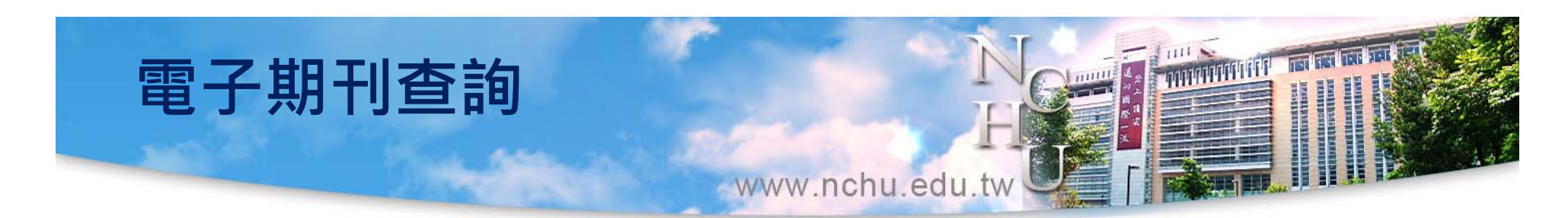

▶ 2 <u>電子期刊</u>平台檢索

以「查詢」或「瀏覽」期刊,進而取得全文

- 查詢:

期刊名稱(資源名稱)、ISSN、主題、出版商/代理商

- 瀏覽:

刊名排列(依注音符號、中文筆畫、A to Z瀏覽)

、系所適用期刊、主題排列、語文別排列、館藏JCR期 刊清單、系所訂購期刊等。

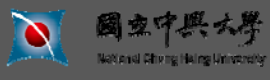

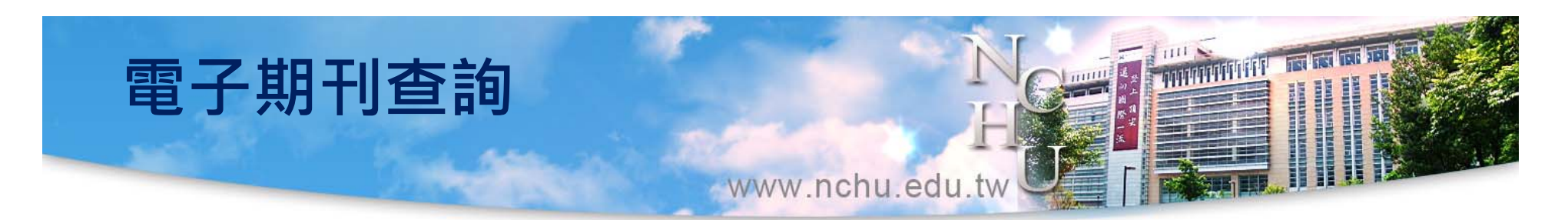

- ■3 資源探索系統(DDS)檢索
  - 選擇「書刊查詢」→鍵入刊名關鍵字查詢,即可查找該 電子期刊→點擊該筆書目下的線上檢視連結,即連結至 電子期刊系統(SFX)→選擇「取得全文」下之資源連結 (請先檢視資源連結下之收錄年代說明,是否涵蓋您所 要找的卷期)→即可閱讀該電子期刊。

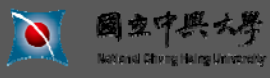

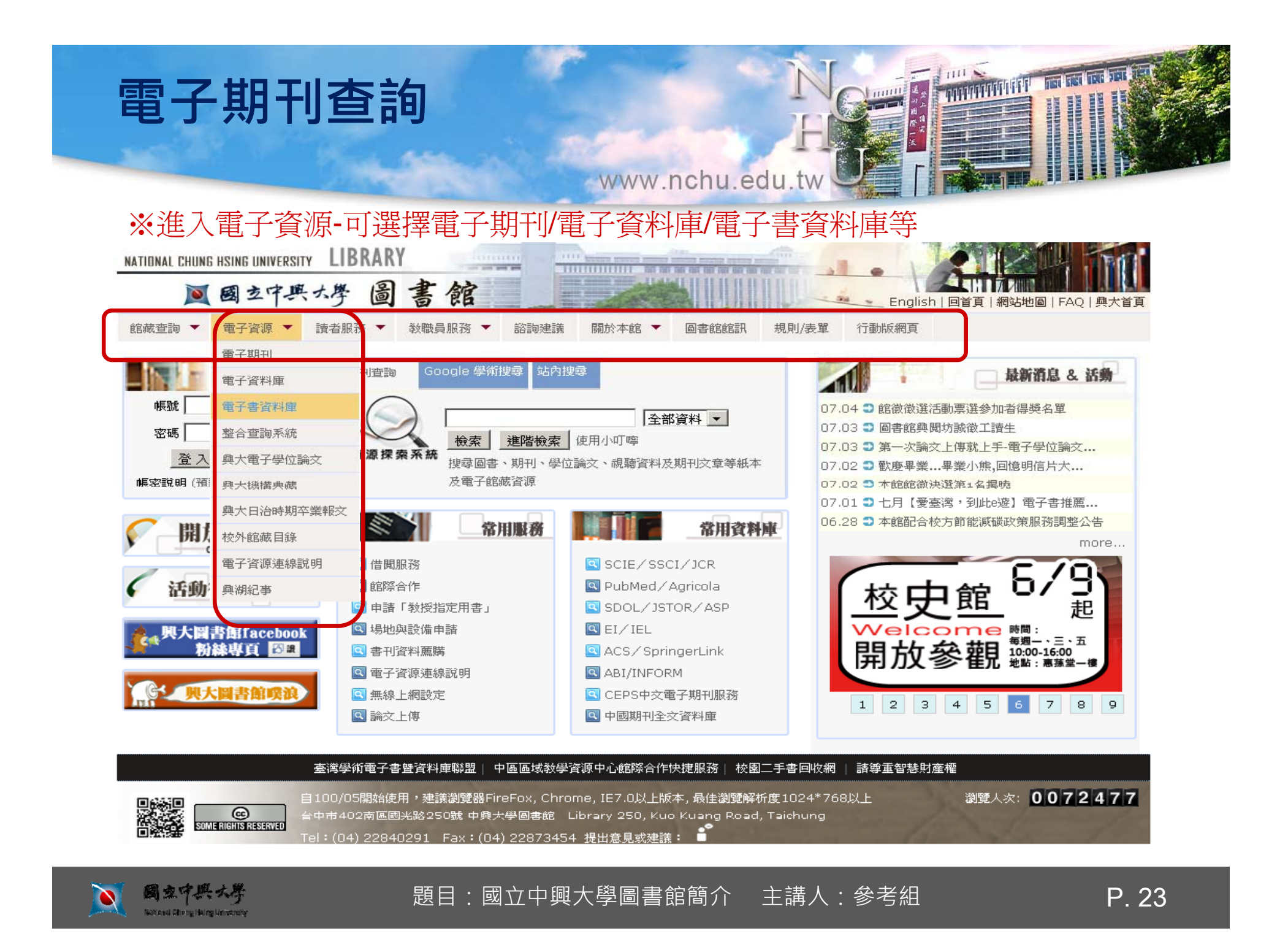

## 電子期刊查詢

www.nchu.edu.tw

#### ※進入電子資源認證系統

中興大學/圖書館首頁/English

| <b>國立中興大學圖</b>              | 書館電子資源系統                                                                                                    |
|-----------------------------|----------------------------------------------------------------------------------------------------|
| NCHU Library E-Resource     | s System                                                                                                    |
| 使用者登入 帳號: 密碼: 登入 Guest使用者登入 | <ul> <li>京統説明</li> <li>和学額原系統提供各種型式的館藏資源,包括:電子期刊、資料<br/>庫、電子書資料庫、網路資源及各類型資料庫整合檢索,結合在單<br/>山檢索介面中,運用簡易的查詢和瀏覽功能供使用者快速取得助<br/>震波。</li> <li>記方式:</li> <li>軟結輪為學生證(10碼)、服務證或圖書館借書證的條碼<br/>進,容碼與個人借閱記錄查詢相同;非本校證者可以Guest@<br/>人。使用免費資源。</li> <li>和在使用框</li> <li>如 有在使用框</li> <li>取用各文資料庫或電子期刊,諸遵守智慧財產種及相關構<br/>定,限個人學術研究或教學目的使用,不得有商業行為及違<br/>法定是有系统,下基式列口,違反者須自負相關法律責任,a</li> <li>使用上有任何問題,諸洽服務館員。網路連線:資訊組(校內分機<br/>20時312),電子期刊:期刊組(校內分機290時211),電子<br/>書: 典藏組(校內分機290轉469),其他資料庫、版面維護:參考<br/>組(校內分機290轉143)。</li> </ul> |

Copyright©2011 國立中興大學圖書館. All Rights Reserved.

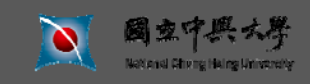

## 電子期刊查詢

#### www.nchu.edu.tw

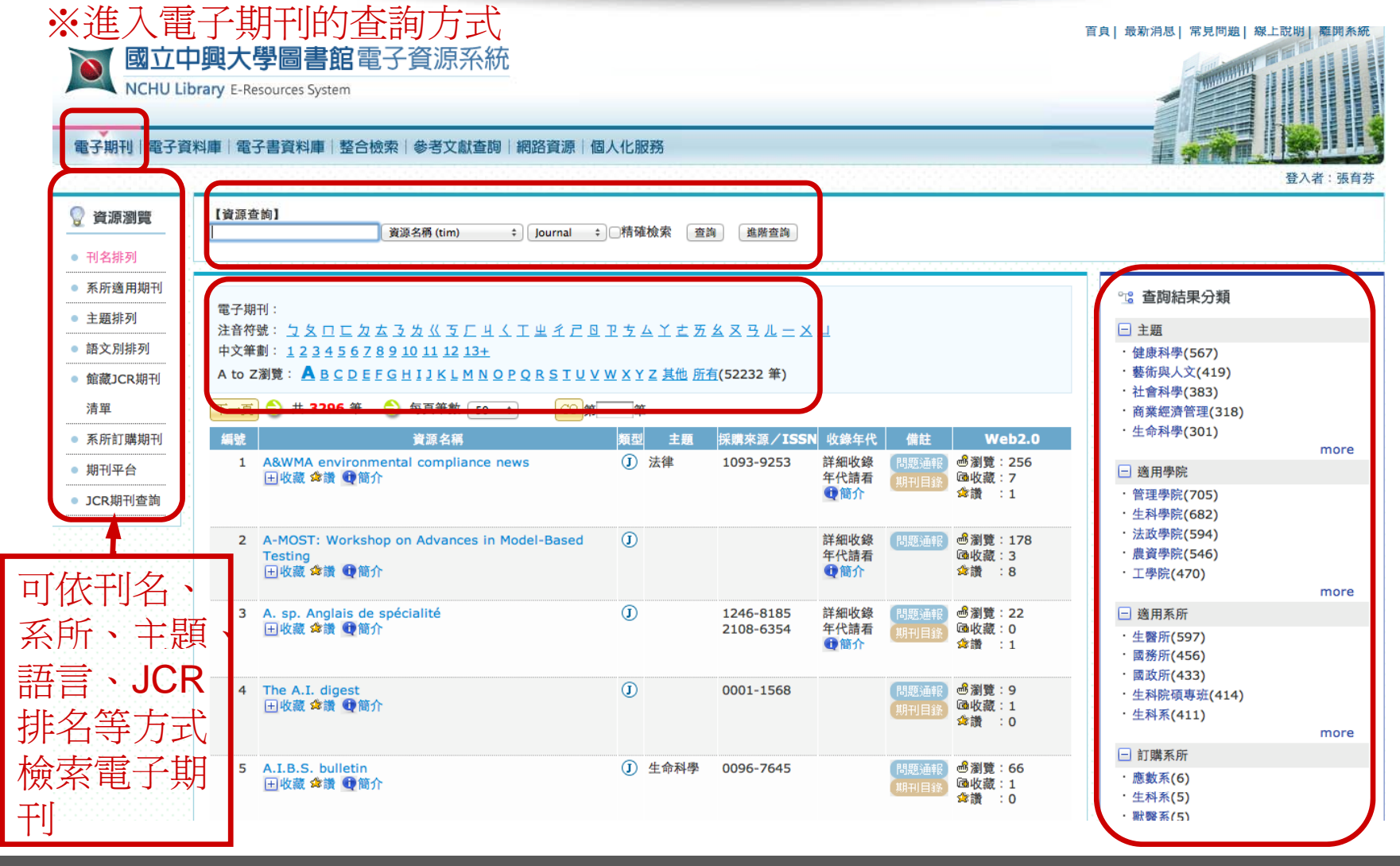

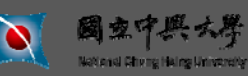

題目:國立中興大學圖書館簡介 主講人:參考組

## 電子期刊查詢

www.nchu.edu.tw

#### ※進入電子資料庫的查詢方式 國立中興大學圖書館電子資源系統

NCHU Library E-Resources System

國立中共大學

National Chang Haing University

電子資料庫 | 電子書資料庫 | 整合檢索 | 參考文獻查詢 | 網路資源 | 個人化服務 電子期刊

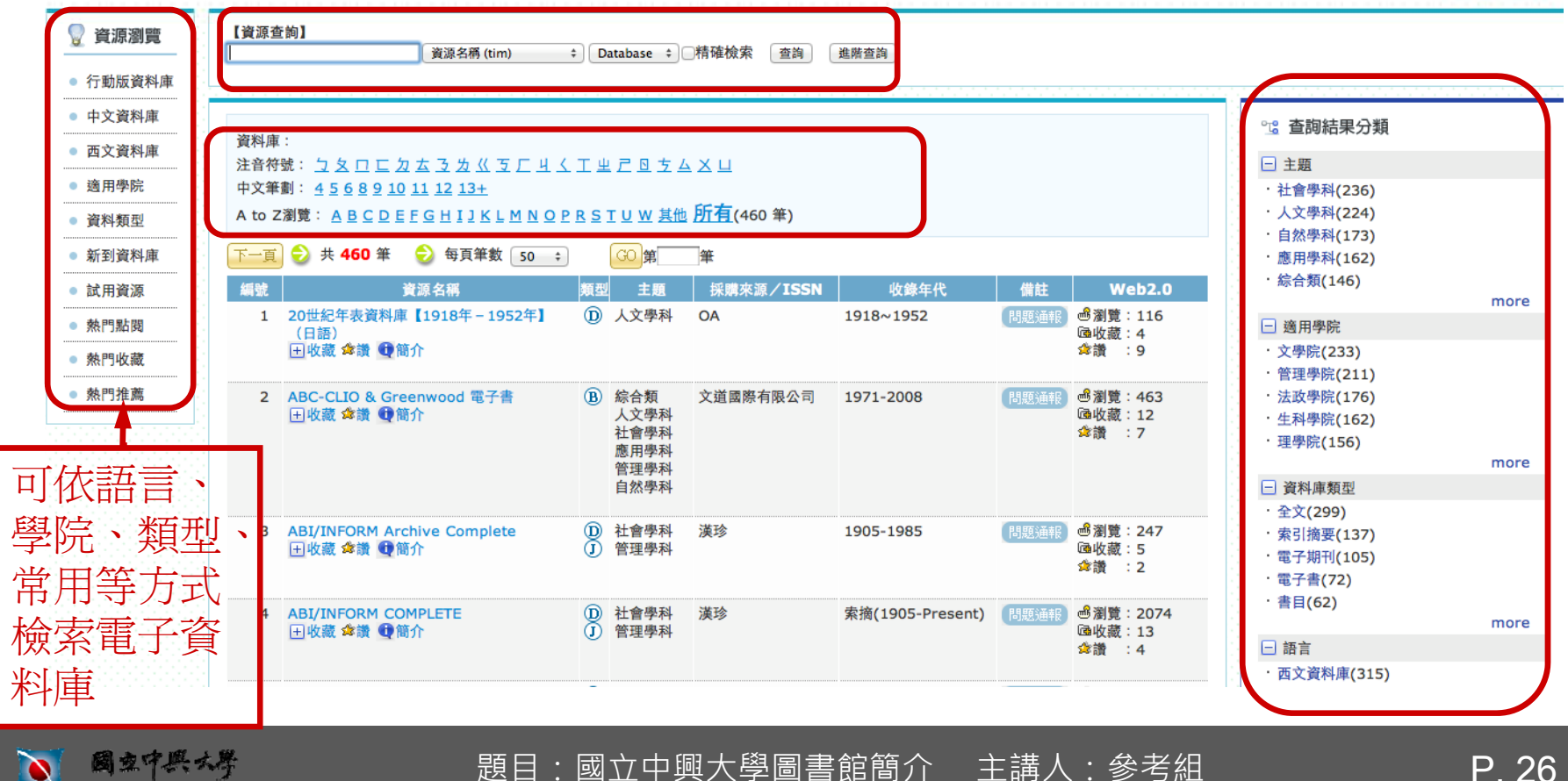

P. 26

登入者:張育芬

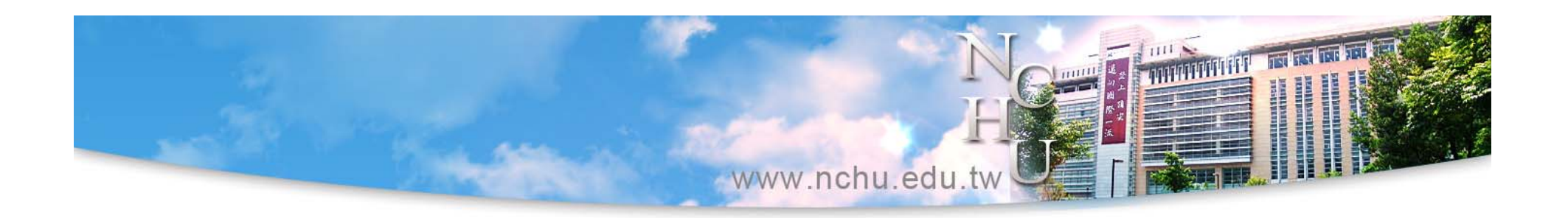

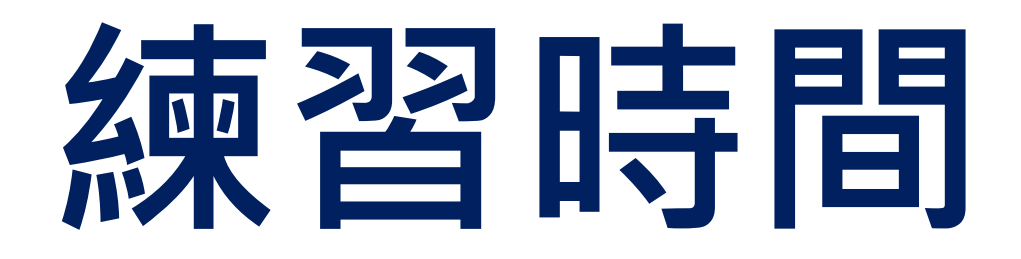

## 在【電子期刊】中

1. 查詢一本電子期刊,並於線上瀏覽當期期刊內容

2. 查詢空中英語教室電子版雜誌,並於線上閱讀

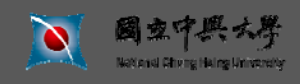

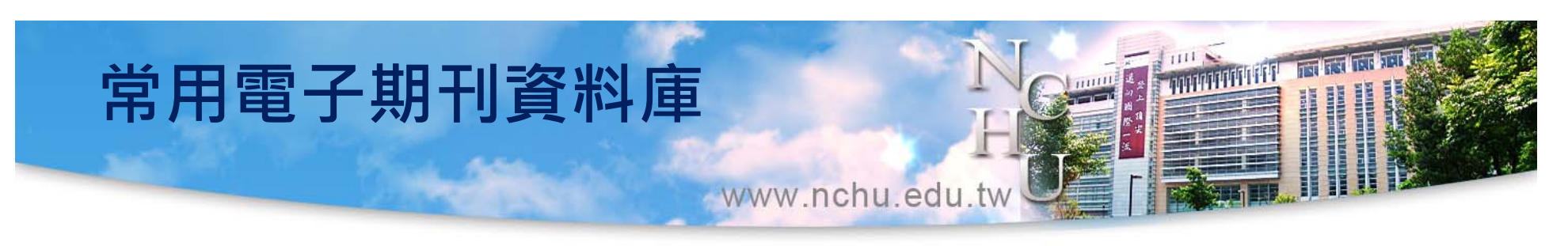

- CEPS中文電子期刊服務 (或華藝線上圖書館)
- 中國期刊全文資料庫
- Acer Walking
- ●聯合知識庫
- ■書目管理資料庫endnote

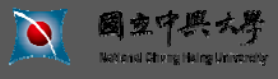

## 常用電子期刊資料庫

www.nchu.edu.tw

SpringerLink ABI/INFORM JSTOR ACS ASP 🔎 IEL **WOS** 

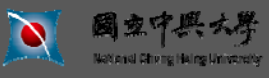

P. 29

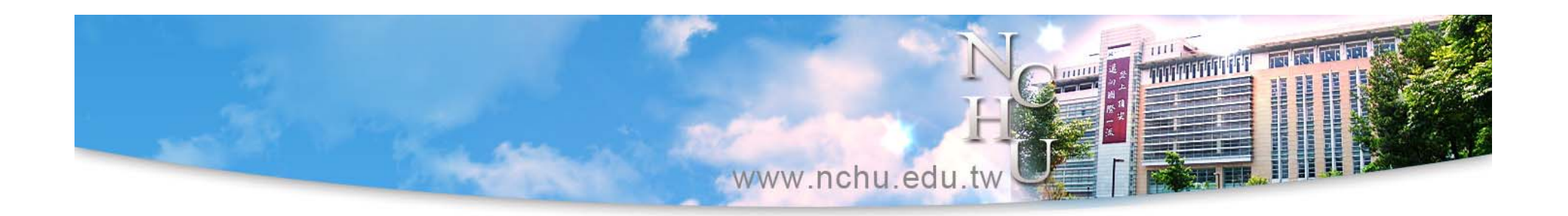

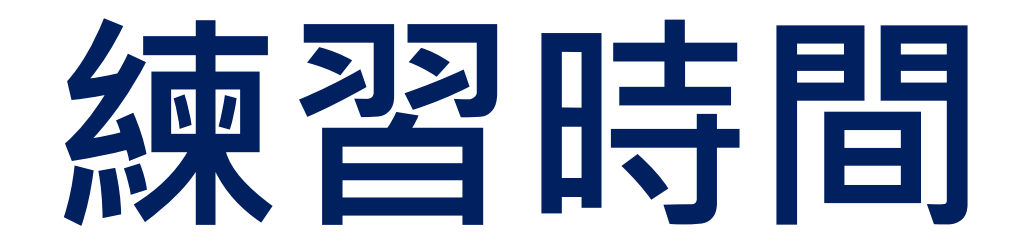

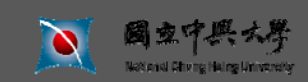

題目:國立中興大學圖書館簡介 主講人:參考組

P. 30

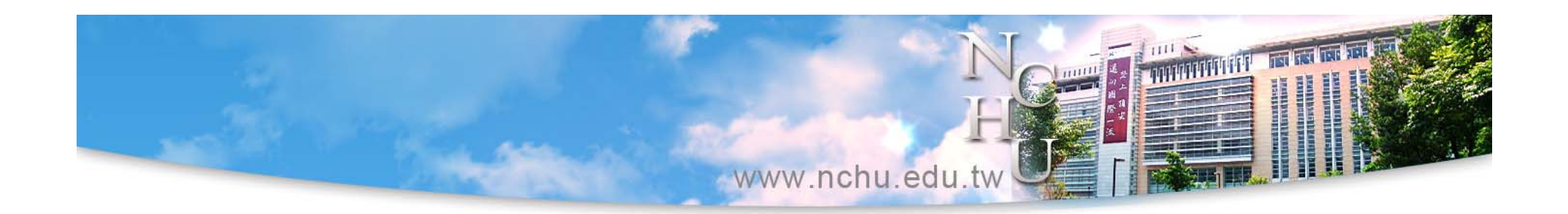

## 檢索館外資源

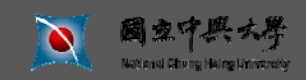

題目:國立中興大學圖書館簡介 主講人:參考組

P. 31

## 找館外期刊的工具

www.nchu.edu.tw

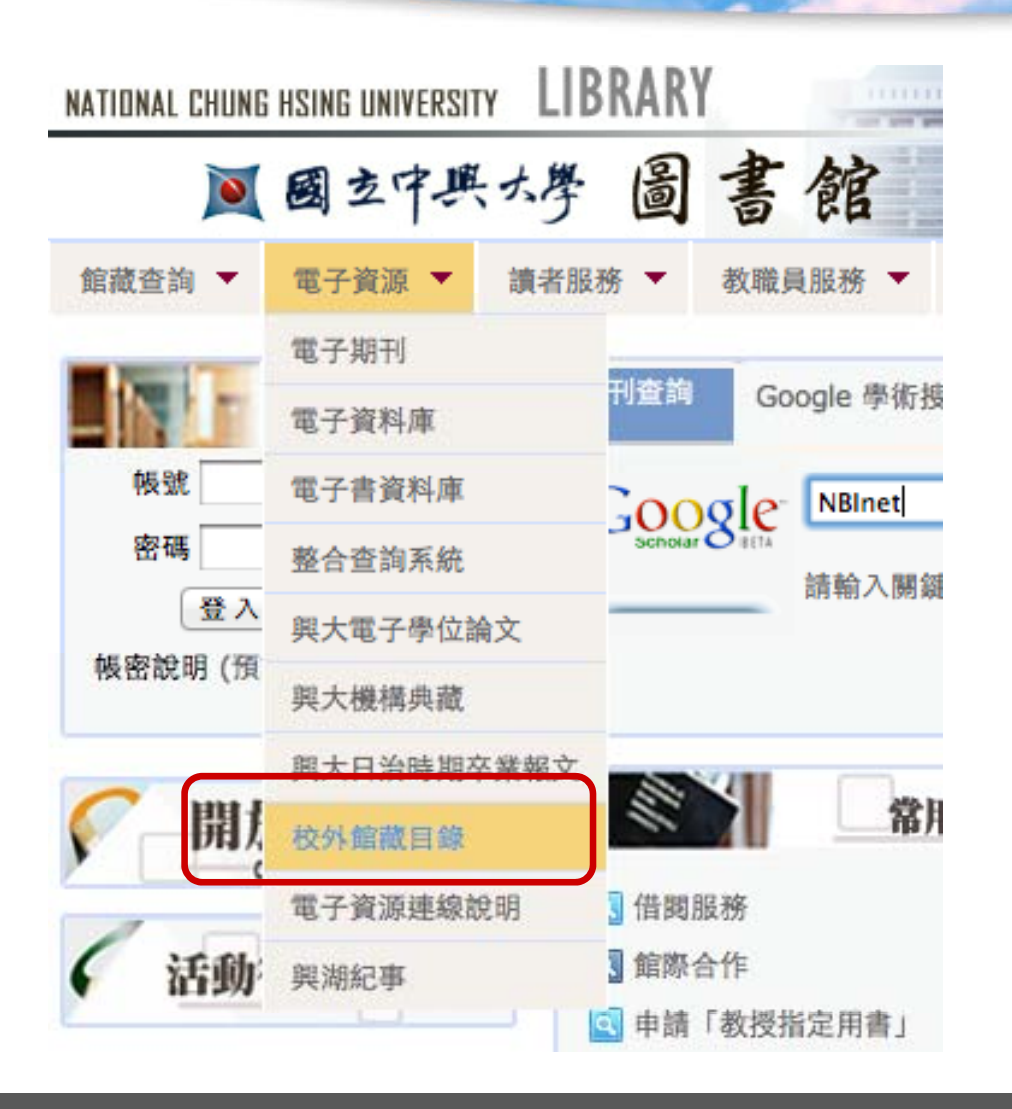

## 進入校外的 館藏查詢工具

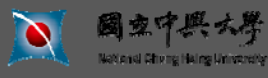

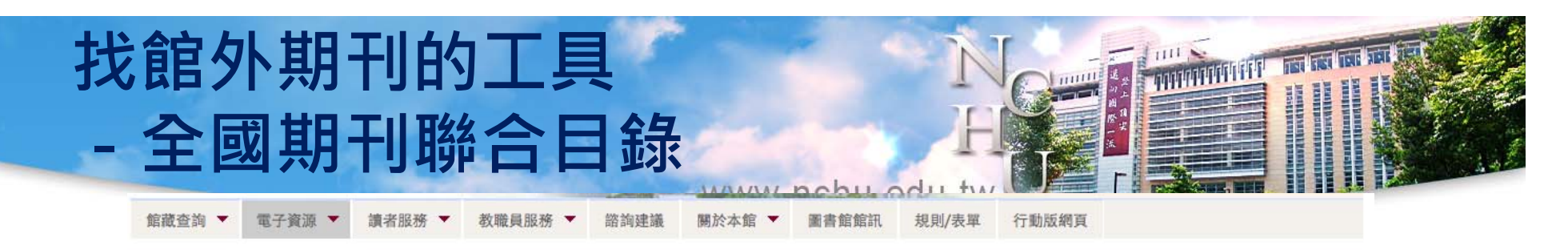

#### 校外館藏目錄

字體大小 🕒 🕀

| *  | 圖書查詢                                                 | × | 期刊查詢                                                                 | ×  | 學位論文                       | *  | 會議論文     |
|----|------------------------------------------------------|---|----------------------------------------------------------------------|----|----------------------------|----|----------|
|    | 全國圖書書目資訊網(NBiNet)<br>睿歐REAL圖書查詢<br>中區區域教學資源中心圖書館聯合目的 | Ř | 全國期刊聯合目錄資料庫<br>CONCERT 電子期刊聯合目錄<br>臺灣期刊論文索引系統                        |    | 博碩士論文相關網站<br>臺灣博碩士論文知識加值系統 |    | 學術會議論文摘要 |
|    | More                                                 |   | More                                                                 |    | More                       |    | More     |
| 53 | 2210101                                              |   |                                                                      | 10 |                            | () |          |
| *  | 研究報告                                                 | * | 專利                                                                   | ×  | 標準查詢                       | ×  | 報紙       |
|    | 政府研究資訊系統                                             |   | 中華民國專利公報資料庫<br>中華民國專利資訊檢索系統<br>Intellectual Property Digital Library |    | 外國標準館藏目錄查詢系統               |    | 全國報紙資訊系統 |
|    |                                                      |   | More                                                                 |    |                            |    |          |

🖸 政府資訊

🔀 統計資料

| ASCID DE RIV | 为1月 奥利平        |
|--------------|----------------|
|              |                |
| 政府公報資訊網      | 中華民國統計資訊網      |
| 政府統計查詢系統     | PC-AXIS總體統計資料庫 |
| 政府施政查詢系統     |                |
| 政府機關導覽查詢系統   |                |
|              |                |
| More         | More           |

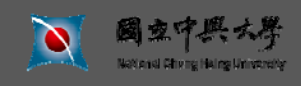

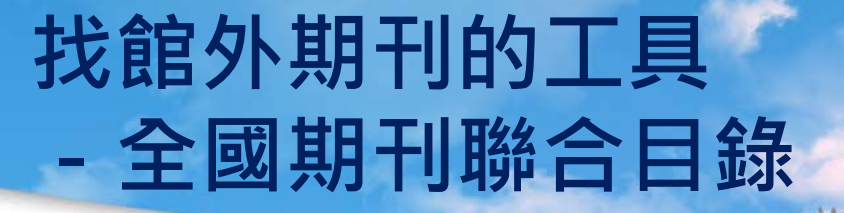

www.nchu.edu.tw

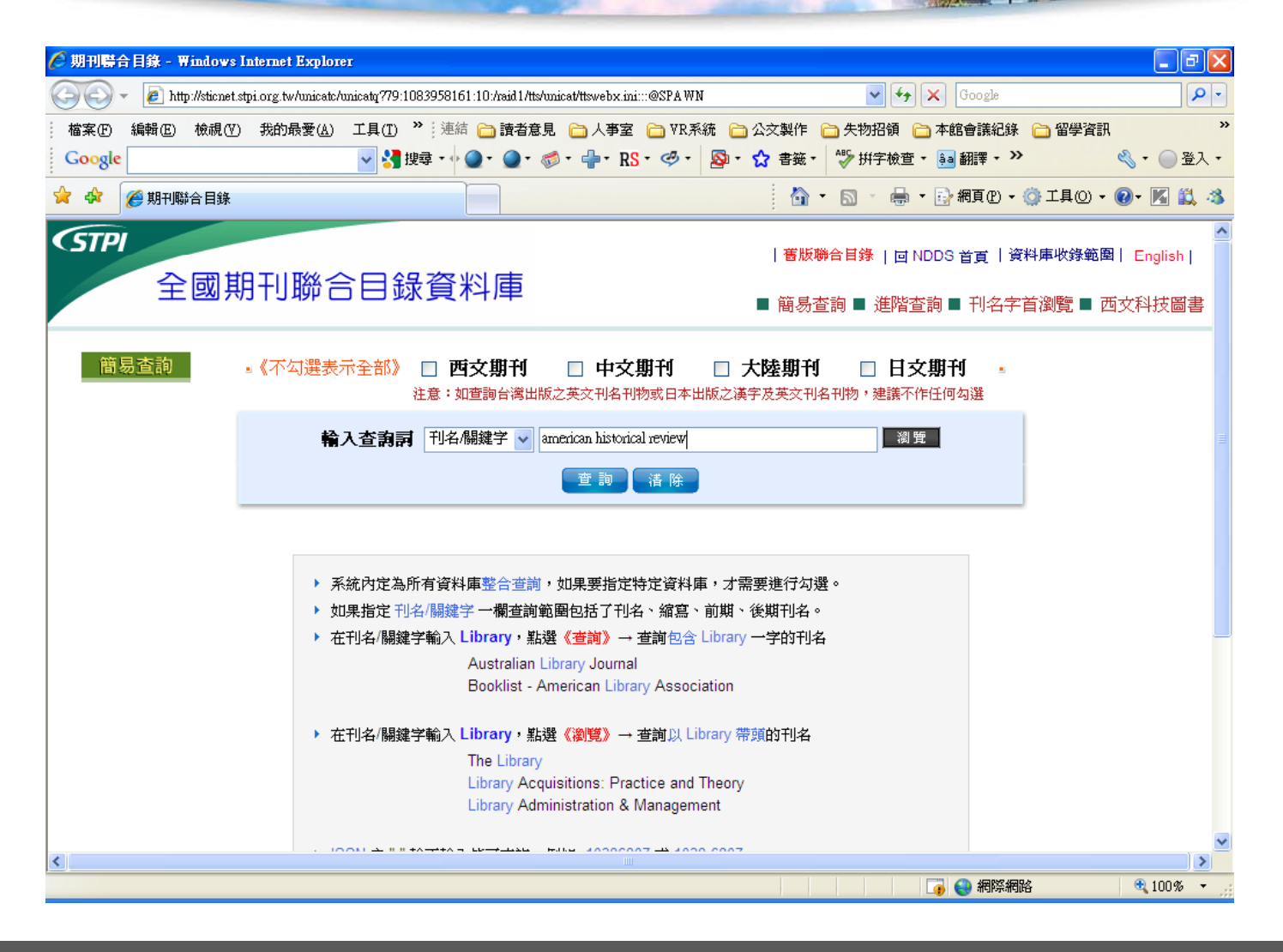

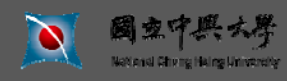

## 找館外期刊的工具 - 全國期刊聯合目錄

www.nchu.edu.tw

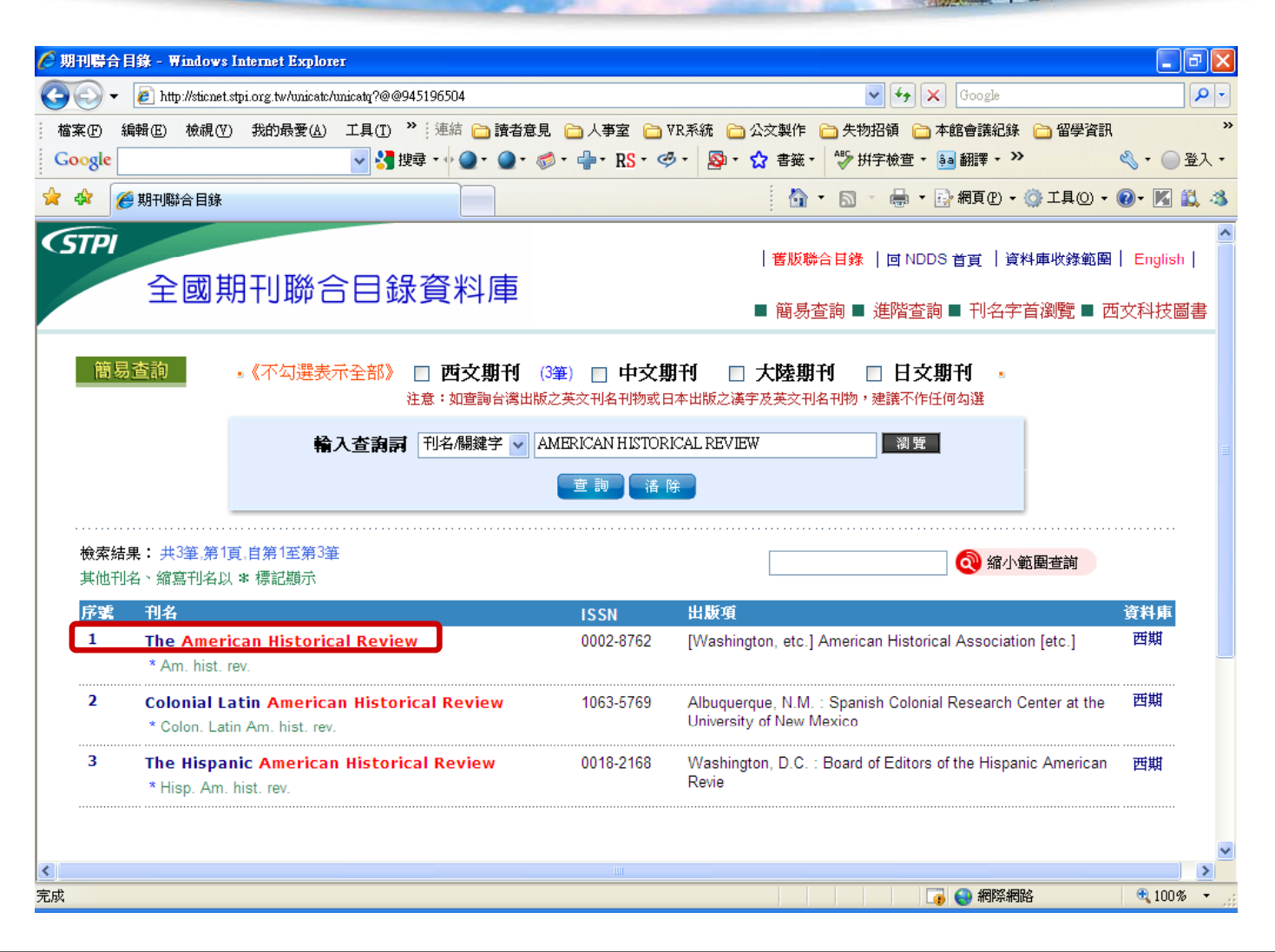

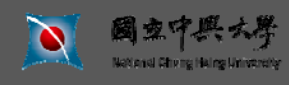

## 找館外期刊的工具 - 全國期刊聯合目錄

www.nchu.edu.tw

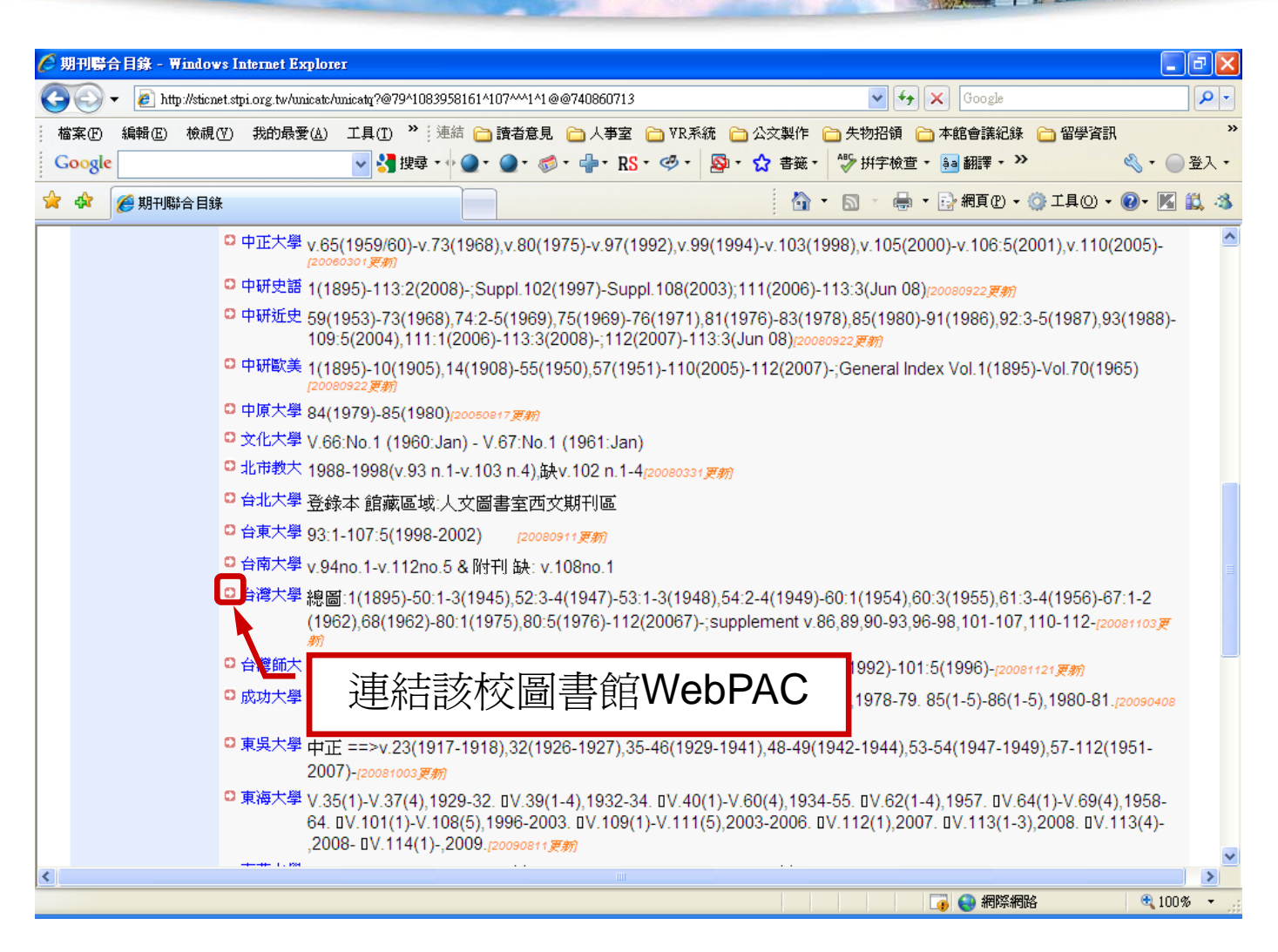

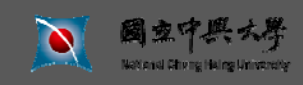

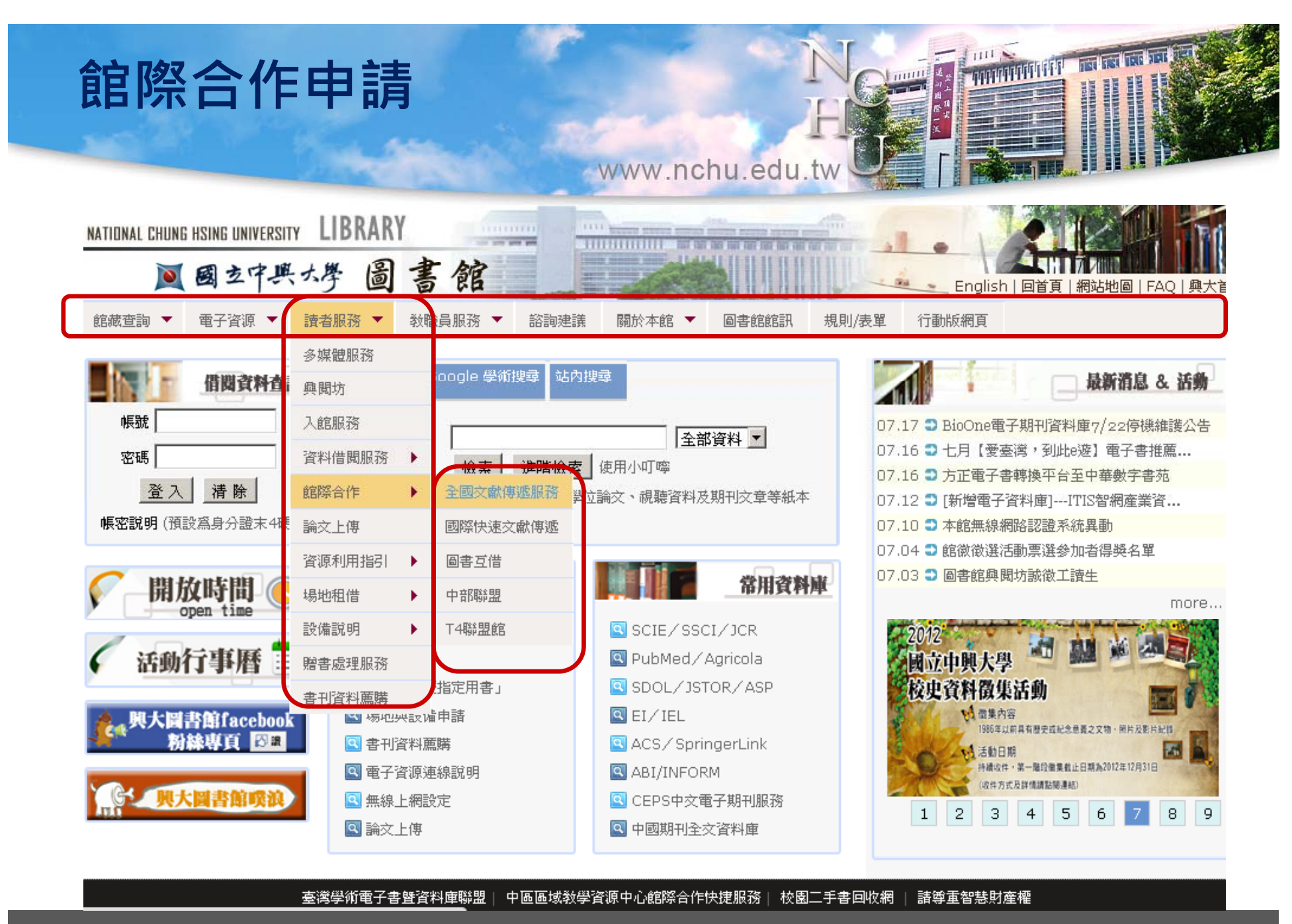

國東中興大學

## 館際合作 - 全國期刊聯合目錄

www.nchu.edu.tw

THUTHUTUT

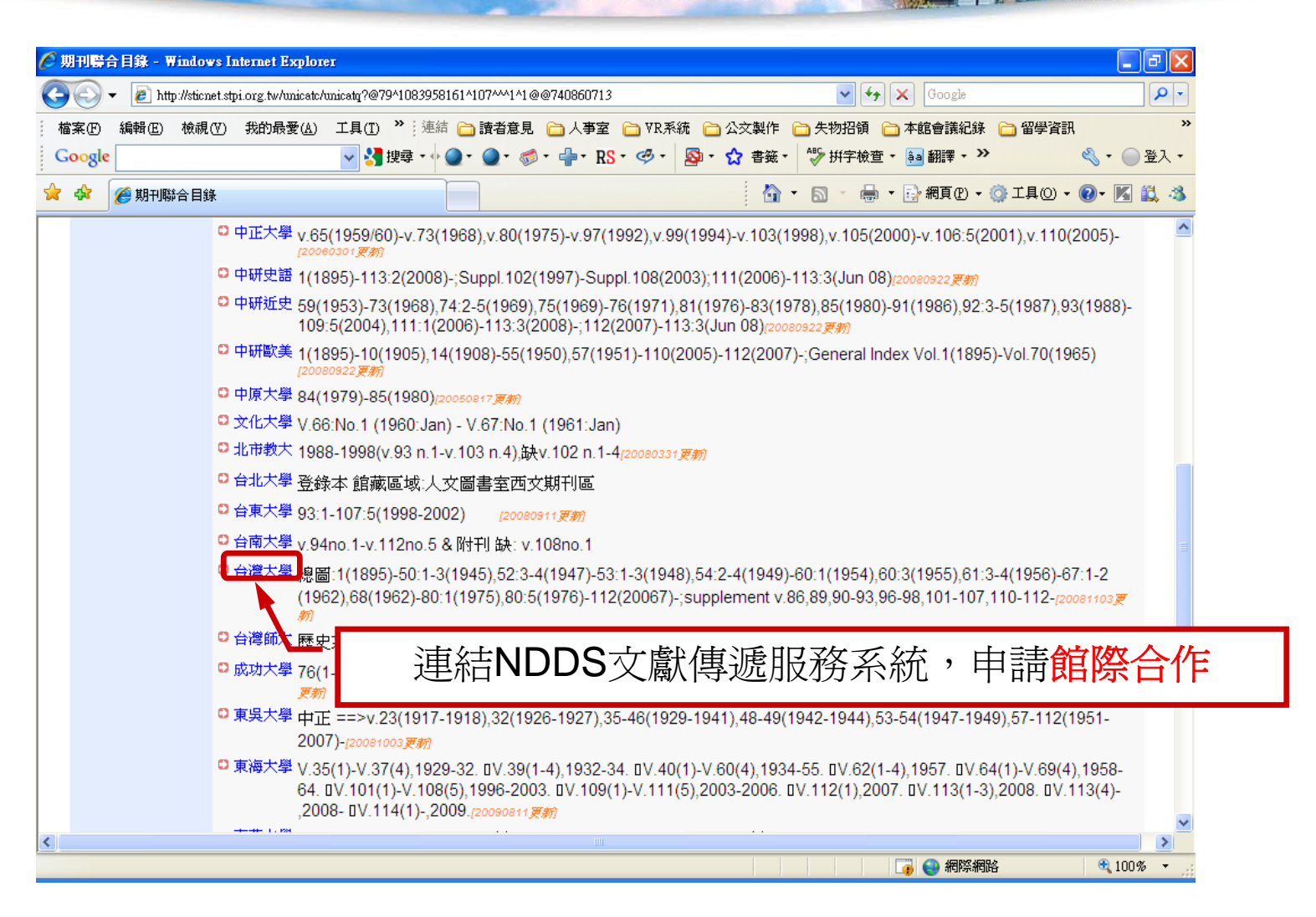

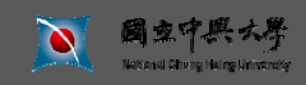

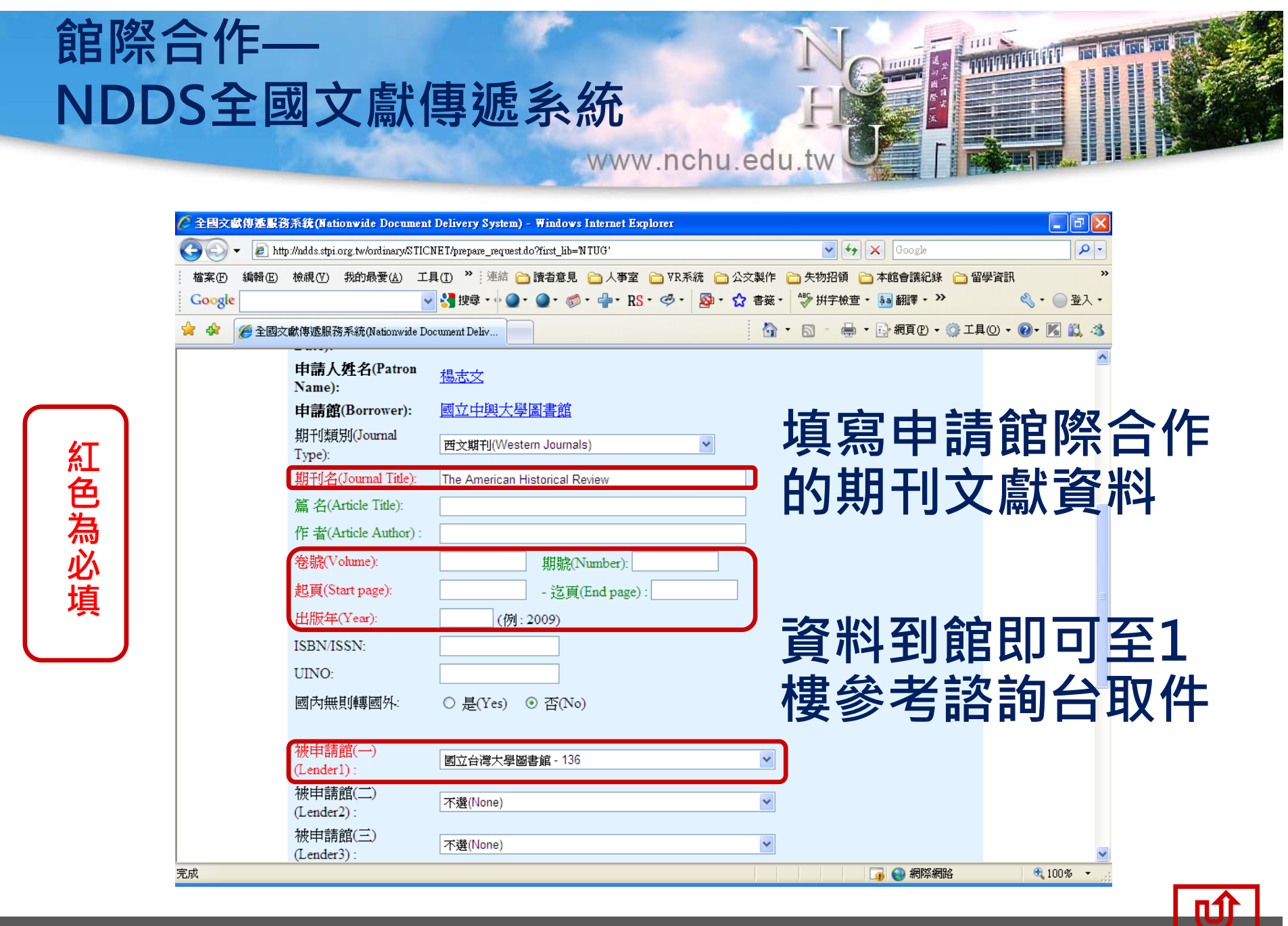

**文** 國家中興大學 National Etherne Hairing Marinerity

題目:國立中興大學圖書館簡介 主講人:參考組

P. 39

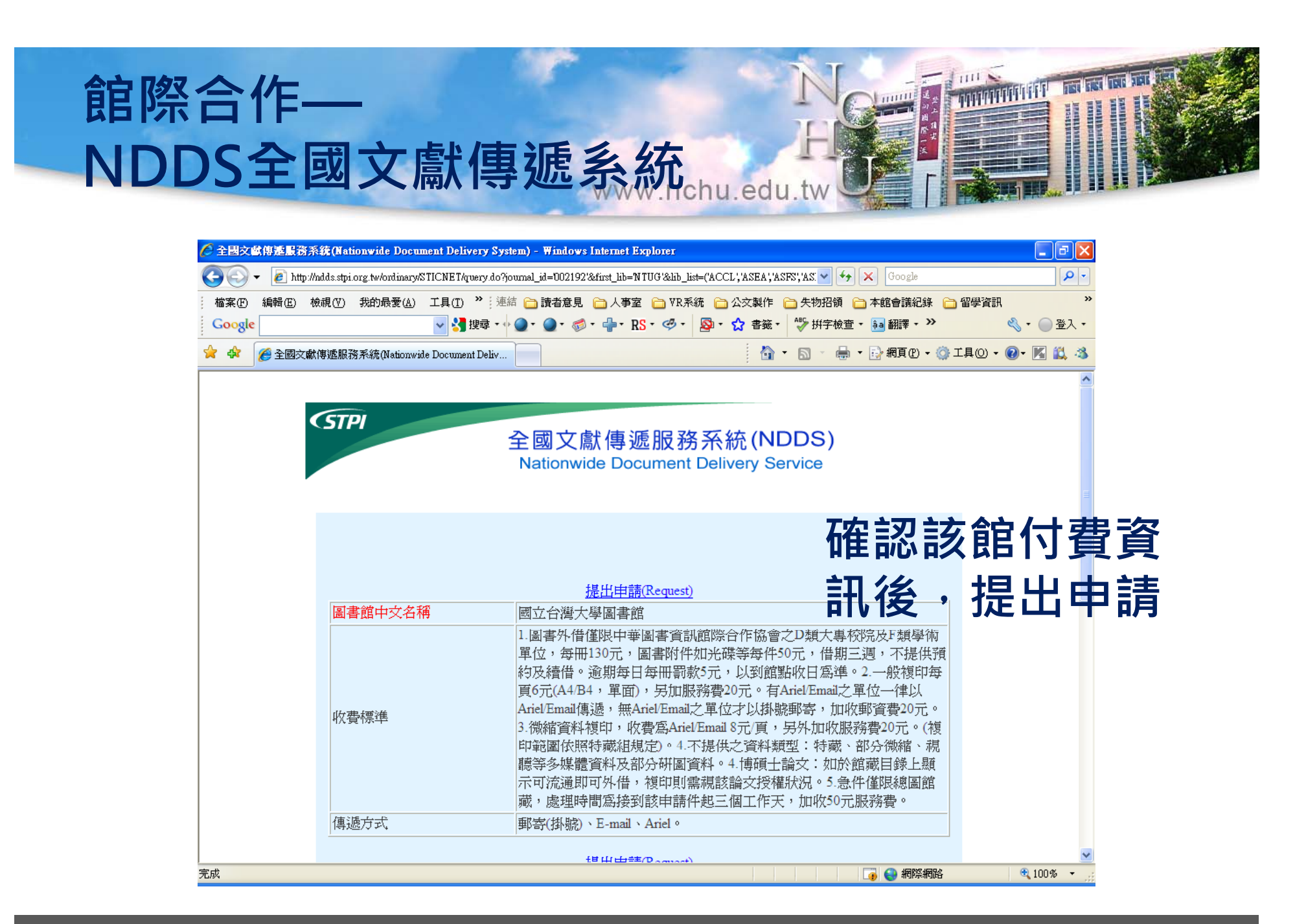

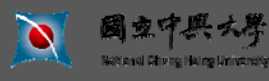

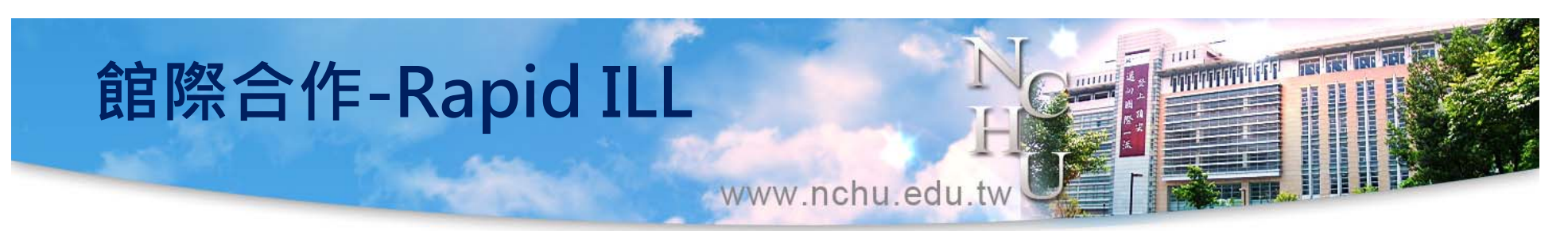

| 🖉 快速館際合作申請系統 - Wind     | dows Internet Explorer              |                                           |                     |                                                                                                    |                              |
|-------------------------|-------------------------------------|-------------------------------------------|---------------------|----------------------------------------------------------------------------------------------------|------------------------------|
| 🔄 🗢 💌 http://140.120.80 | .38:8080/rapid_frontend/library_log | in2.jsp                                   |                     | Sector 10 and 10 and | Bing P                       |
| 檔案(P) 編輯(E) 檢視(V) 我的    | 的最愛( <u>A</u> ) 工具(T) 說明(H)         |                                           |                     |                                                                                                    |                              |
| 🚖 我的最愛 🛛 🚖 💋 國家圖書       | 館臺灣期刊 🔻 🛅 館藏查講                      | 🔹 🛅 讀者意見 🔹 🚞 字辭典 👻 🛅 留學資訊 👻 🦳             | 搜索引擎 🔹 🧰 學科諮詢 👻 🫅 🖣 | 學科資源指引 🔻 🥖 取得更多附加元件,                                                                                                    |                              |
| 📈 快速館際合作申請系統            |                                     |                                           |                     | 👌 • 🔊 ·                                                                                                    | 🖃 🖶 ・ 網頁⑫ - 安全性恋 - 工具の - 🔞 - |
|                         | - Hi                                | 國立中興大學<br>National Chung Hsing University | 國際快速館               | 最佳瀏覽解析度1024*768<br><b>際合作系統</b>                                                                                                    |                              |
|                         |                                     | 歡迎使用國立中興大學                                | 圖書館快速館際合作申請系統!      |                                                                                                    |                              |
|                         |                                     | 帳號: 0003022                               | 請輸入學生證(10碼)或服務      | 證號                                                                                                    |                              |
|                         |                                     | 密碼: ●●●●●●                                | 密碼與個人借閩記錄查詢相        | 目同                                                                                                    |                              |
|                         |                                     |                                           | 送出                  |                                                                                                    |                              |
|                         |                                     |                                           |                     |                                                                                                    |                              |
|                         |                                     |                                           |                     |                                                                                                    |                              |
|                         |                                     |                                           |                     |                                                                                                    |                              |
|                         |                                     |                                           |                     |                                                                                                    |                              |
|                         |                                     |                                           |                     |                                                                                                    |                              |
|                         |                                     |                                           |                     |                                                                                                    |                              |
|                         |                                     |                                           |                     |                                                                                                    |                              |
| 🧾 開始 🛛 🙆 🖸 🧿            | " 🧿 Travian - 最佳的網頁                 | 📄 10109書館利用麗芬版 🛛 🔞 Microsoft PowerPoint   | 🌈 館際合作 - Windows    | 🬔 快速館際合作申請                                                                                                    | CH 🖾 A 🔲 🛼 I 🔿 🗊 下午 03:57    |

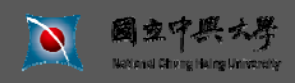

## 館際合作-Rapid ILL

www.nchu.edu.tw

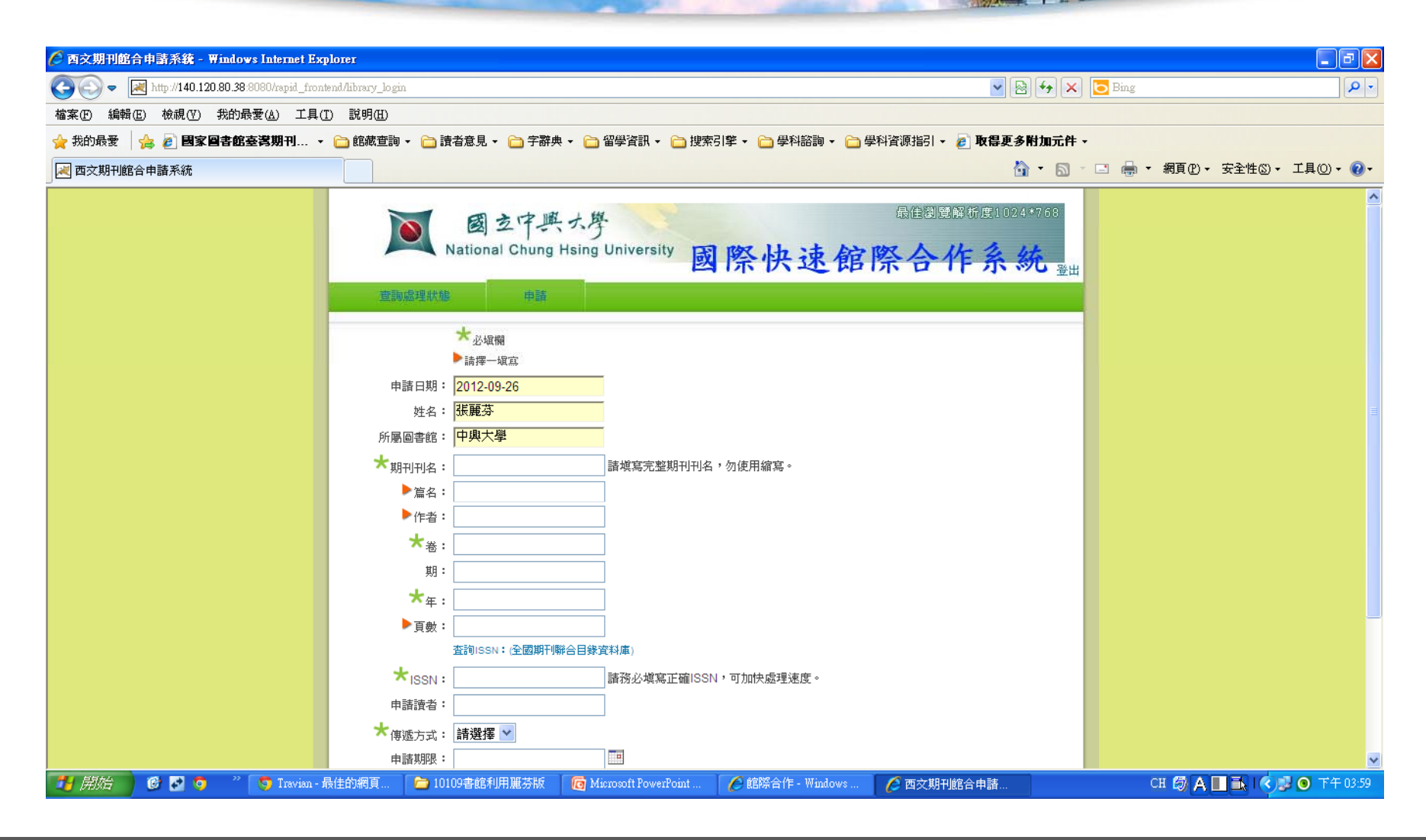

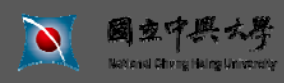

題目:國立中興大學圖書館簡介 主講人:參考組

P. 42

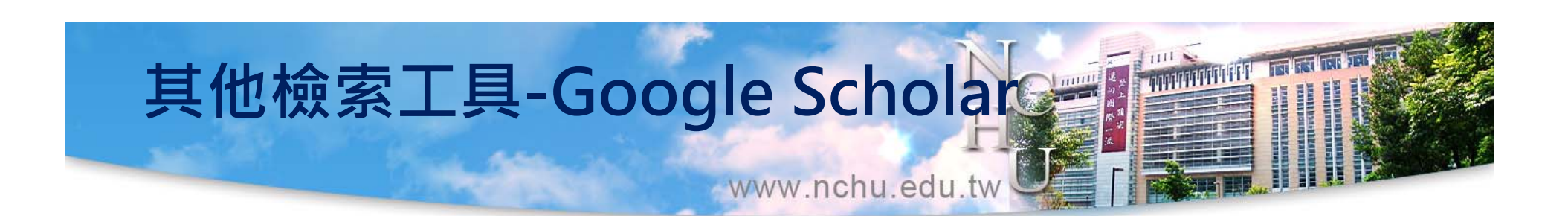

| NATIONAL CHUNG HSING UNIVERSITY                                       | IBRARY                                                                                                   | All Street Control of the Association of the Association of the Associ |                                                                                                    |
|-----------------------------------------------------------------------|----------------------------------------------------------------------------------------------------|----------------------------------------------------------------------------------------------------|----------------------------------------------------------------------------------------------------|
| ▲ 國立中興大                                                               | 予圖書館                                                                                                    |                                                                                                    | English   回首頁   網站地圖   FAQ   與大首頁                                                                                                    |
| 館藏查詢 🔻 電子資源 🔻 讀者                                                      | 「服務 ▼ 教職員服務 ▼ 諮詢建議                                                                                       | 關於本館 ▼ 圖書館館訊 規則                                                                                                    | /表單 行動版網頁                                                                                                    |
| 借関資料查詢         帳號         密碼         登入 清除         帳密說明 (預設為身分證末4碼)   | 書刊查詢 Google 學術搜尋 站內<br>GOOgle 學術搜尋 站內<br>GOOgle 學術搜尋 站內<br>高輸入關鍵字,利用G                                    | 搜尋 使用說明<br>ioogle Scholar搜尋學術期刊論文                                                                                                    | <ul> <li> <b>最新消息 &amp; 活動</b> </li> <li>         の7.04 3 館徽復選活動票選參加者得獎名單     </li> <li>         の7.03 3 圖書館與関坊該徵工讀生     </li> <li>         の7.03 3 第一次論文上傳就上手-電子學位論文     </li> <li>         の7.02 3 歡慶畢業畢業小熊,回憶明信片大     </li> <li>         07.02 3 本館館徽決選第1名揭曉     </li> <li>         07.01 3 上目「殿景景,到供。遊上堂之書供夢     </li> </ul> |
| ✓ 開放時間 ●<br>open time ● 活動行事曆 □                                       | 常用服務<br>倍問服務   留館際合作   日時「教授指定田書」                                                                        | 常用資料庫<br>SCIE/SSCI/JCR<br>PubMed/Agricola                                                                                                    | 06.28 章本館配合校方節能減碳政策服務調整公告<br>more<br>校史館 <sup>5</sup> /9                                                                                                    |
| 與大圖書館facebook<br>粉絲專頁 图<br>。<br>· · · · · · · · · · · · · · · · · · · | <ul> <li>中間, 400,014,40,61</li> <li>場地與設備申請</li> <li>書刊資料薦購</li> <li>電子資源連線說明</li> <li>無線上網設定</li> </ul> | <ul> <li>SDOLY JSTOKY ASP</li> <li>EI/IEL</li> <li>ACS / SpringerLink</li> <li>ABI/INFORM</li> <li>CEPS中文電子期刊服務</li> </ul>                                                                                                    | Velceme       時間:         9週一、三、五       10:00-16:00         地點:       高速堂一線         1       2       3       4       5       6       7       8       9                                                                                                    |

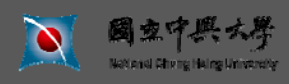

## 其他檢索工具-Google Scholar

www.nchu.edu.tw

| +你 搜尋 圖片 地 | ¦圖 Play YouTube 新聞 Gmail 更多 ►                                                                                                    | 登入 🌣   |
|------------|----------------------------------------------------------------------------------------------------|--------|
| Google     |                                                                                                    | 學術搜尋設定 |
| 學術搜尋設定     | 儲存取消                                                                                                    |        |
| 搜尋結果       | 尋找圖片                                                                                                    |        |
| 圖書館連結      | 同世, <i>長度大學</i>                                                                                                    |        |
|            | ☑ 中興大學(National Chung Hsing University) - Findit@NCHU<br>☑ NATIONAL CHUNG HSING UNIVERSITY, CTR EDUCATIONAL PROGRAMS - ProQuest Fulltext<br>□ 1Cate@國立中興大學(NCHU) - 1Cate@興大:NCHU Full Text |        |
|            | 圖書館刊物的線上版本存取權限通常僅限於該圖書館的訪客。 您可能需要以您的圖書館密碼登入、使用校內電腦,<br>或設定您的瀏覽器以使用圖書館 proxy。 請造訪您的圖書館網站或詢求當地圖書館員的協助。                                                                                       |        |
|            |                                                                                                    |        |

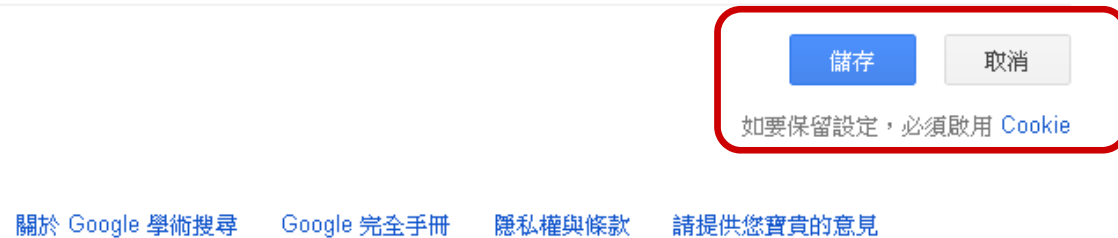

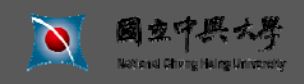

題目:國立中興大學圖書館簡介 主講人:參考組

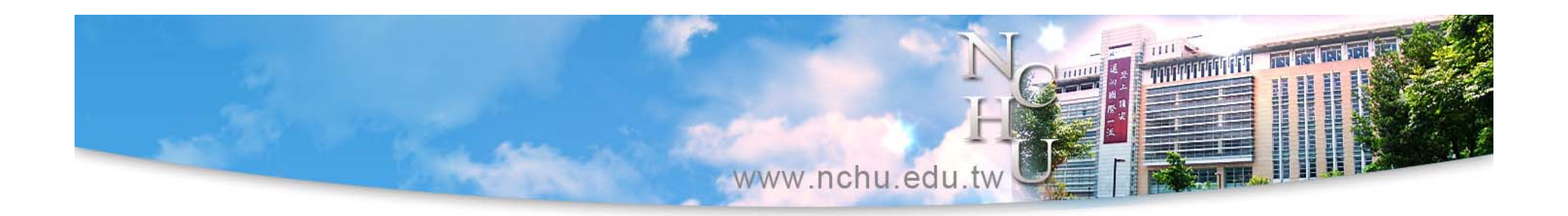

## 歡迎多加利用圖書館資源! 有任何問題,歡迎洽詢! 謝謝您的參與!

#### (在圖書館裡記得隨身攜帶貴重物品!) 圖書館參考組 04-22840290分機140、142、145

leemei@nchu.edu.tw

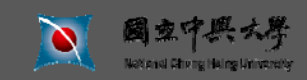